# **SIEMENS**

# Be inspired

lssued by Information and Communication mobile Haidenauplatz 1 D-81667 Munich

© Siemens AG 2002 All rights reserved. Subject to availability. Rights of modification reserved.

Siemens Aktiengesellschaft www.my-siemens.com

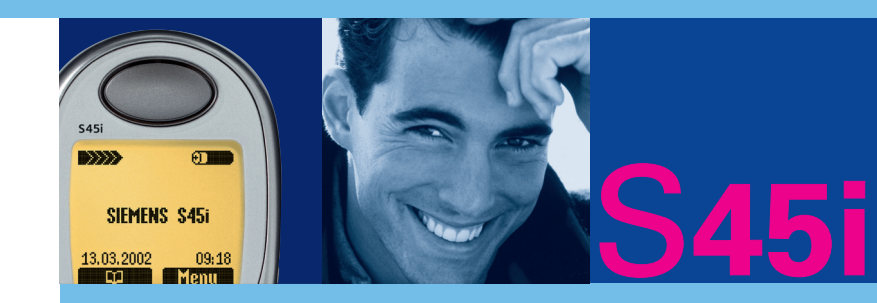

# Contents

| Safety precautions        | 3  |
|---------------------------|----|
| Overview of the phone     | 4  |
| General instructions      | 6  |
| The User Guide            | 6  |
| Menu control              | 6  |
| Getting Started           | 7  |
| Insert SIM card/battery   | 7  |
| Charge battery            | 8  |
| Switch on, off/PIN entry  | 9  |
| Making a phone call       | 11 |
| Dialling with number keys | 11 |
| End call                  | 11 |
| Accept call               | 11 |
| Reject call               | 11 |
| Vvnen a number is busy    | 12 |
| During a call             | 12 |
| Handsfree                 | 12 |
| Send DTMF                 | 12 |
| Swap/Conference           | 15 |
| Babysitter                | 16 |
| Addressbook               | 17 |
| New entry                 | 17 |
| Read/change an entry      | 18 |
| Making a call             | 19 |
| Search for an entry       | 19 |
| Addressbook Menu          | 15 |
| Store control code        | 20 |
| Phonebook                 | 21 |
| New entry                 | 21 |
| Becord no .               | 22 |
| Store control code        | 23 |
| Voice control             | 24 |
|                           |    |

| Message (SMS)             | 26             |
|---------------------------|----------------|
| Read Messages             | 26             |
| Inbox/Outbox              | 27             |
| Archive                   | 27             |
| Use SMS sample            | 28             |
| Compose a message         | 28             |
| Picture & Sound (EMS)     | 30             |
| Text entry with "19"      | 31             |
| Setup                     | 33             |
| E-mail                    | 34             |
| New e-mail                | 34             |
| Inbox/Outbox              | 35             |
| Read e-mail               | 36             |
| Mail settings             | 38             |
| Bitmap viewer             | 40             |
| Receive graphic           | 40             |
| Load graphic              | 40             |
| Save graphic              | 40             |
| WAP                       | 41             |
| Internet access           | 41             |
| Browser Menu              | 42             |
| Setup                     | 43             |
|                           | 43             |
| Operating instructions    | 45             |
| Voice message/Mailbox     | 46             |
| Cell broadcast            | 47             |
| SIM services (optional)   | 48             |
| Records                   | 49             |
| Missed calls              | 49             |
| Calls received            | 49             |
| Calls dialled             | 49             |
| Duration/charges          | 50             |
| Display                   |                |
|                           | 50             |
| Charge settings           | 50<br>50       |
| Charge settings<br>Divert | 50<br>50<br>51 |

### See also Index at the end of this User Guide

# Contents

| Dictating machine                                                                                                    | 53                                                         |
|----------------------------------------------------------------------------------------------------|------------------------------------------------------------|
| Organiser<br>Calendar<br>Appointments<br>Tasks<br>Alarm clock<br>Missed alarms<br>Notes<br>Busingescard                                                    | <b>55</b><br>56<br>57<br>58<br>58<br>58<br>59<br><b>60</b> |
| Calculator                                                                                                    | 61                                                         |
| Currency conv                                                                                                    | 62                                                         |
| Time zones<br>Time/date<br>Format date<br>Auto phone off<br>Stopwatch/Countdown                                                                            | 63<br>63<br>63<br>63<br>64                                 |
| Games                                                                                                    | 65                                                         |
| Profiles                                                                                                    | 66<br>66<br>67<br>67<br>67                                 |
| Favourites                                                                                                    | 68                                                         |
| Fast access key<br>Left soft key<br>Speed dialling numbers<br>Quick menu selection<br>Audio<br>Ringer setting<br>Volume<br>Silent alert<br>Coll segaration | <b>69</b><br>70<br>70<br><b>71</b><br>71<br>71<br>71       |
| Lan screening<br>Information tones<br>Key tones                                                                                                    | 71<br>71<br>71                                             |

| Minute beep                 | 72  |
|-----------------------------|-----|
| Melodies                    | 72  |
| Melody manager              | 72  |
| Compose melody              | 73  |
| Setup                       | 74  |
| Device                      | 74  |
| Network                     | 70  |
| User group                  | 79  |
| During calls                | 80  |
| Connectivity                | 81  |
| Time/date                   | 82  |
| Accessories                 | 83  |
| Explorer                    | 84  |
| Data Exchange Software      | 85  |
| XTNDConnect® PC             | 86  |
| Fax/Data mode using a PC    | 87  |
| Send/Print/ Import          | 88  |
| Display symbols (selection) | 89  |
| Troubleshooting             | 90  |
| Siemens Service             | 93  |
| Specifications              | 94  |
| Maintenance                 | 95  |
| Accessories                 | 96  |
| Basics                      | 96  |
| Car Solutions               | 96  |
| Data/Applications           | 97  |
|                             | 97  |
| City portal                 | 98  |
| Menu tree                   | 99  |
| SAR                         | 103 |
|                             |     |

### See also Index at the end of this User Guide

# Safety precautions

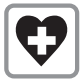

Switch off in hospitals or in the vicinity of medical devices, e.g. pacemakers or hearing aids. Mobile phones can interfere with the function of these devices.

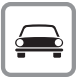

Always use the handsfree kit for calls while driving (p. 96)!

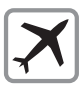

Mobile phones must be switched off at all times in an aircraft. Prevent accidental activation (p. 67).

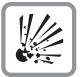

Switch off near petrol stations, fuel depots, chemical plants or blasting operations.

Mobile phones can interfere with the operation of technical installations.

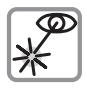

Do not examine the active infrared interface [Class 1 LED product (classified according to IEC 60825-1)] using optic magnification devices.

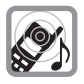

The ring tone is reproduced through the earpiece. To avoid damage to hearing, first accept the call, then hold the phone to the ear.

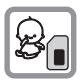

SIM card may be removed. Caution: small parts could be swallowed by children.

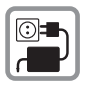

The mains voltage specified on the power supply unit must not be exceeded.

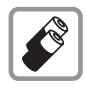

We recommend you use only original Siemens batteries (100% mercury-free) and charging devices. Otherwise considerable health risks and damage to the product cannot be excluded.

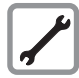

Neither the phone nor the battery (100% mercury-free) may be opened under any circumstances. Changes to this device are strictly prohibited, as they will invalidate the type approval criteria required for operation of the unit.

#### Please note:

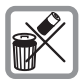

Dispose of used batteries and phones according to the legal regulations.

| r |           |   |
|---|-----------|---|
| Ш |           |   |
| Ш | $\approx$ | L |
| Ш |           | L |
| Ш |           | L |
| U | ••        |   |

Mobile phones can interfere with the operation of nearby TVs, radios, PCs.

| SIEMENS                 |
|-------------------------|
| Original<br>Accessories |

We recommend you use only original Siemens accessories to avoid possible damage and to comply with the existing regulations.

Improper use invalidates the warranty!

# **Overview of the phone**

#### Loudspeaker

#### **Display indicators**

Signal strength/ battery level.

#### Menu navigation key

see (p. 5)

#### Enter keys

Digits, letters.

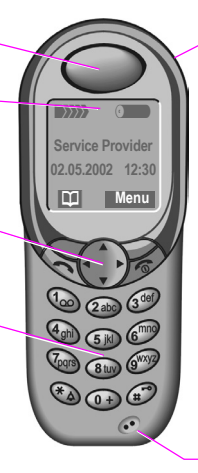

#### Integrated antenna

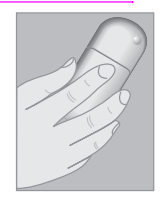

Do not interfere with the phone above the battery cover unnecessarily. The signal strength will be reduced (integrated antenna).

#### Microphone

🕂 🗇 - Keys

- During a call: Volume loud - quiet.
- In menus and lists: Scroll up and down.
- In standby mode:

   displays current profile.
  - Hold down: voice control.

#### Infrared interface

(IrDA e.g. for PC/PDA communication).

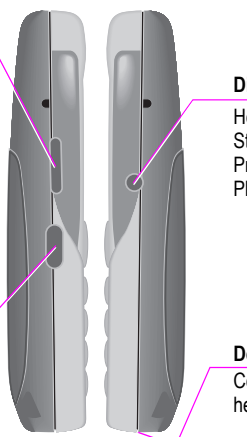

#### **Dictation key**

Hold **down**: Start the recording. Press **briefly**: Play back the recording.

Device interface

Connection for charger, headset etc.

# Overview of the kevs

#### Soft kevs

The current functions of these keys are displayed in the grev fields as text or icons. These keys display the "auick selection" in standby mode (factory default: () or e.g. (SIM service) and Menu.

#### Call key

Select displayed phone number or name, accept calls. Display last calls in standby mode.

| (v) | 7 | -  |   |
|-----|---|----|---|
| (-) | F | ٠, | ŝ |
|     |   | 4  | 4 |

#### Hold down

#### In standby mode

Switches signal tones on and off (except alarm).

#### For text entry

Language: Select T9 lanquage.

abc/Abc/ABC/123; enter lowercase or UPPER-CASE, letters/digits.

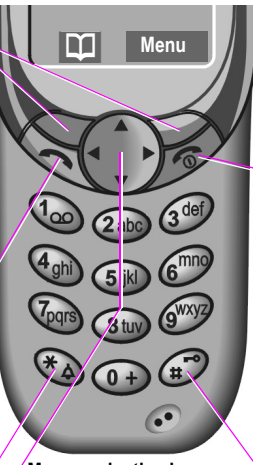

#### Menu navigation key

#### In standby mode

- Addressbook or Phonebook.
- Voice control (long).
- Menu
- GPRS Info-Menu

### In lists and menus

- Scroll
  - Select a function
- Menu level back

### SMS and Calendar

- Move cursor

#### On/Off/End kev

Press briefly:

End call/application or return to standby mode. In menus: menu level back

#### Hold down Switch on/off phone (in standby mode).

#### Key lock

To switch on and off.

(#<sup>6</sup> Hold down

(¢)

Scroll

# General instructions

### The User Guide

The following symbols are used:

|             | Enter numbers or letters.                                                                                   |
|-------------|----------------------------------------------------------------------------------------------------|
| 0           | On/Off/End key.<br>Hold <b>down</b> key: Go back to<br>standby mode. In standby<br>mode, switch off device. |
| 6           | Call key.                                                                                                   |
|             | Press menu navigation key on the side indicated.                                                            |
| Menu        | Displays a soft key function.                                                                               |
| <b>~</b> 8! | Function depends on the serv-<br>ice provider, special registration<br>may be necessary.                    |
| Stons for m | enu access in the user quide                                                                                |

Steps for menu access in the user guide, e.g.:

Menu → Audio → Volume

The procedure above corresponds to:

- Menu Press soft key.
- Scroll to Audio.
- Select Audio.
- Scroll to Volume.
- Select Volume.

### Menu control

The menus provide access to functions, network services and individual settings.

#### Main menu

To reach the main menu from standby mode at any time, press:

#### or

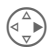

right menu navigation key.

#### Menu control

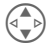

Use the menu navigation key to scroll through the menus.

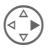

Select a submenu or a function.

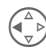

Go back one menu level (or press **briefly**).

#### Option menu

In other situations (e.g. when the Addressbook/Phonebook is open), a corresponding option menu appears:

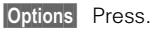

# **Getting Started**

### **Insert SIM card/battery**

The service provider supplies you with a SIM card on which all the important data for your line is stored. If the SIM card has been delivered in credit card size, snap the smaller segment out and remove any rough edges.

Press latch ①, then lift cover ②.

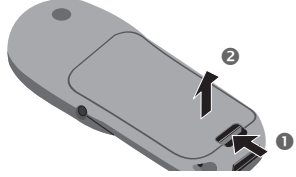

 Lift battery at the cutout on the side of the phone <sup>(3)</sup>, then tilt upwards and remove.

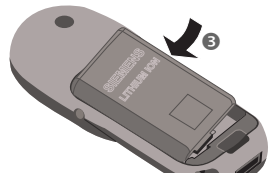

 Insert SIM card in the opening and push gently until it engages (make sure the angled corner is in the correct position ), contacts pointing downwards).

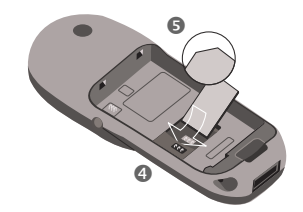

 Insert battery into the phone sideways ③, then press downwards
④, until it engages.

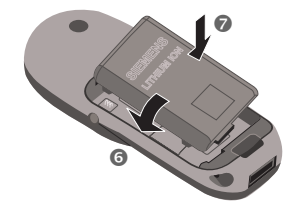

 Insert cover as shown ③. Then press downwards, until it engages ⑤.

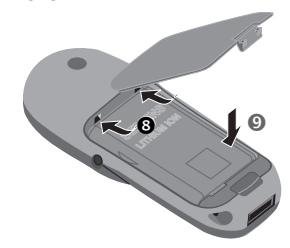

Only 1.8V and 3V SIM cards are supported. Older SIM cards (5V technology) cannot be used. Please contact your service provider if you have an older card.

# Getting Started

# Charge battery

The battery is not fully charged when delivered so.

 Plug in charger cable at the bottom of the phone and plug in the power supply unit to the mains power socket (only use the charaer supplied: charge for at least two hours)

If the battery is totally discharged, no charge icon is displayed at the beginning of the charging process.

If this is the case, leave the charger cable plugged in. The charge icon will appear after a maximum of 2 hours. The battery is then automatically charged.

 Push the sides of the charger cable plug together and pull to remove it.

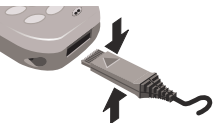

#### Functions without SIM card

The phone is switched on without the SIM card.

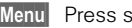

Menu Press soft key.

All the functions that can be used without the SIM card are displayed. You will find a description of the functions in this user quide.

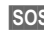

SOS Emergency number. SOS (page 9).

### Charging

The following is shown at the top of the display:

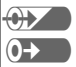

When charging is in progress.

End of charging.

An empty battery is fully charged after about 2 hours. Charging is only possible in an ambient temperature of 5 °C to 40 °C (the charge icon flashes as a warning when the temperature is 5 °C above/below).

The voltage specified on the power supply unit must not be exceeded

#### Standby time

A fully charged battery provides 60 to 300 hours of standby time or 100 to 360 minutes of talk time. The standby times/talk times are average values and depend on the operating conditions (see table below).

Charge level display:

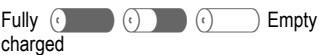

A beep sounds when the battery is nearly empty.

Quality declaration for batteries page 95.

| Operation carried out              | Time<br>(min) | Decrease of<br>standby time |
|------------------------------------|---------------|-----------------------------|
| Calling                            | 1             | 30 to 60 minutes            |
| Display back<br>light *            | 1             | 30 minutes                  |
| Network search                     | 1             | 5 to 10 minutes             |
| * key input, games, organiser etc. |               |                             |

# Switch on, off/PIN entry

# Switch on, off

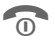

Hold **down** On/Off/End key to switch on or off.

# Enter PIN

The SIM card can be protected with a 4 - 8 digit PIN.

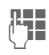

Enter your PIN code using the digit keys (shown as a series of asterisks; if you make a mistake, press Clear).

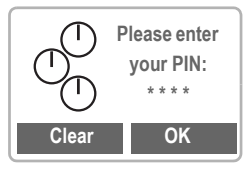

**OK** Confirm input with the right soft key.

Logging on to the network will take a few seconds.

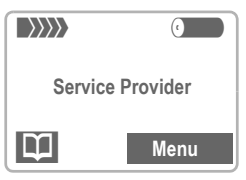

When the name of the service provider appears on the display, the phone **is in standby mode** and **ready for use**.

### Set the display contrast

You may be prompted to adjust (page 74) the display contrast when switching on your phone for the **first** time.

### Emergency number (SOS)

By pressing the left soft key SOS, you can make an emergency call on any network without a SIM card and without entering a PIN. This must only be used in real emergencies!

#### **PIN problems**

If the PIN is entered incorrectly three times, the SIM card is barred (page 92).

Activate, deactivate PIN control or change PIN (page 76).

### SIM problems

If "Please insert your SIM card" is displayed, check for faults (page 90).

### Setting: Phonebook or Addressbook

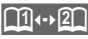

You can choose whether you want to use the Phonebook on the SIM card or the internal Adressbook as standard.

You can copy the SIM card Phonebook to the Addressbook on the phone. Please do not interrupt this procedure. Do not accept incoming calls at this time. Follow the instructions on the display.

To copy the data on the SIM card later, use the Copy all to  $\Im$  function in the Phonebook menu (page 21).

# Switch on, off/PIN entry

#### Network connection

- Strength of incoming signal.
- A weak signal reduces the call quality and may lead to loss of the connection. Change your location.

If you are outside your "home network" your phone automatically selects a different GSM network (page 78).

#### SIM services

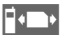

Symbol for special applications on the SIM card (page 48), e.g. banking (depending on the service provider).

### Aircraft check

If you have deactivated the PIN check (see page 76), you must confirm that you want to switch on the phone.

This is to prevent the phone from being switched on inadvertently, for example while you are in an aircraft.

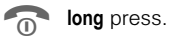

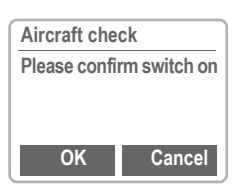

- OK Select: The telephone switches itself on.
- Cancel Select or no action: The power-on operation is cancelled and the phone does not switch itself on.

### Dialling with number keys

The phone must be switched on (standby mode).

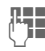

Enter the number (always with prefix, if necessary with the international dialling code).

**Clear** A **short** press clears the last digit, a **long** press clears the entire number.

Store phone number in the Addressbook (page 17)/ Phonebook (page 21).

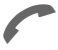

Press the call key. The phone number displayed is dialled.

#### International dialling codes

Many international dialling codes are stored in your phone:

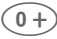

Hold **down** until a "+" symbol appears. This replaces the first two digits of the international dialling code.

+List Press.

Select the required country. The international dialling code is displayed. Now add the national number (in many countries without the first digit if it is a zero) and press the Call key.

### End call

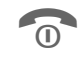

Press the End key **briefly**. The call is ended.

Press this key even if the person on the other end of the line has hung up first.

# Accept call

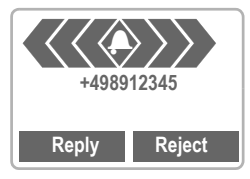

The phone must be switched on (standby mode).

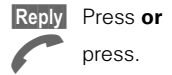

Calls can also be accepted by pressing any key (page 75).

# **Reject call**

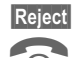

Press or

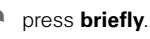

Divert Diverts the caller e.g. to the mailbox if Busy is set (page 51) and "call waiting" (page 13) has been activated.

### When a number is busy

If the number called is busy or it cannot be reached because of network problems, the following options are available (depending on the service provider):

#### Either

### Auto redial previous numbers

Auto dial Press. The number is automatically dialled for up to 15 minutes at increasing intervals. During this period, no other number can be dialled. To end:

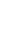

'n

End key.

or

### Call back

**~**8!

Call back

back Press. Your phone rings when the busy number is available. The number is dialled with the Call key.

### Reminder

Prompt Press.

A beep reminds you to redial the phone number after 15 minutes.

Any other call ends the function.

### **Redial previous numbers**

To redial the phone number **last** called:

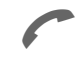

Press the Call key **twice**.

To redial other numbers that were dialled previously:

Press the Call key once.

Pick out the required phone number from the list, then press ...

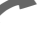

... to dial.

Options Call lists (page 49).

Store phone number in the Addressbook (page 17)/ Phonebook (page 21).

The numbers of calls that have been received, dialled or missed are stored for call back purposes (page 49).

An incoming call will interrupt any other use of the phone.

Functions during the call (page 13).

Switch off ringer for the current call (but not if "Any key answer", page 75, is active):

Hold down.

The call is displayed. The caller hears the dialling tone.

### **During a call**

### Call waiting

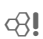

You may need to register for this service with your service provider and set your phone accordingly (page 80).

During a call, you may be advised that there is another call waiting. You will hear a special tone during the call. You have the following options:

### Swap

Swap Accept the waiting call and place the current call on hold.

To swap between the two calls, press Swap each time.

### Reject

Reject Reject the waiting call. The caller will hear the busy tone

#### or

Divert if this is set, the caller will be diverted to the mailbox for example (page 51).

### End current call

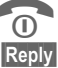

End the current call.

Accept the new call.

### Set volume

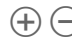

You can adjust the handset volume with the keys **on the left-hand side** of the phone.

If a car kit is used, its volume setting does not affect the usual setting on the phone.

### **Dictating machine**

To play back a recording (the person on the other end of the line also hears it), press the key on the **righthand side** of the phone **briefly**.

To record the call (page 53), hold **down** the key on the **right-hand side** of the phone.

The use of this feature may be subject to restrictions under criminal law or other legal provisions. Please inform the other party to the conversation in advance if you intend to record the conversation and please keep such recording confidential. You may only use this feature if the other party to the conversation agrees.

### Phone number memo

You can enter a number with the keypad during a call. The person on the other end of the line can hear the number being entered. It can be stored or contacted after the current call has ended.

### Call menu

The following functions are only available during a call:

/ menu Open menu.

| Microphone<br>on     | Switch the microphone on or<br>off. If switched off, the per-<br>son on the other end of the<br>line cannot hear you. DTMF<br>signals, however, can be<br>heard. |
|----------------------|----------------------------------------------------------------------------------------------------|
|                      | Alternatively:                                                                                                    |
|                      | Hold down.                                                                                                    |
| Hold                 | Hold the current call.                                                                                                    |
| Handsfree            | See right.                                                                                                    |
| Volume               | Adjust handset volume.                                                                                                    |
| Conference           | (page 15)                                                                                                    |
| Duration/<br>charges | While the connection contin-<br>ues, the call duration and<br>(if set, page 50) the call<br>charges are displayed.                                               |
| Send DTMF<br>tones   | Send DTMF tones, see right                                                                                                    |
| Call transfer        | (page 15)                                                                                                    |
| Main menu            | Direct access to the main menu.                                                                                                    |
| Call status          | List all held and active calls<br>(e.g. participants in a confer-<br>ence)                                                                                       |

### Handsfree

Handsfr. Activate, deactivate.

You can put the phone aside during a call. You then hear the caller via the loudspeaker.

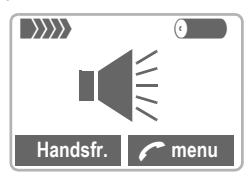

You can adjust the handset volume with the keys **on the left-hand side** of the phone.

To avoid damage to hearing, always deactivate the Handsfree function before holding the phone to your ear!

### Send DTMF

(+)

Activate via the call menu, see left.

You can enter control codes (digits) during a call so that an answering machine can be controlled remotely. These digits are directly transmitted as DTMF signals.

Control codes (DTMF tones) stored in the Addressbook (page 17)/ Phonebook (page 21), can also be entered.

### Swap/Conference

**R** 

Some functions may not be supported by vour service provider.

You can call another number during a call

You can swap back and forth between both calls or link all callers together in a conference.

During a call, inform the other party of your intention, then dial a new number. When the connection is established, you have the following options.

### Swap

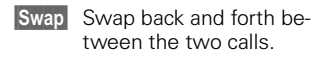

|     | End the current call.                                               |
|-----|---------------------------------------------------------------------|
| 0   | The following query is dis-<br>played:<br>"Return to call on hold?" |
| Yes | Return to the held call                                             |
|     | or                                                                  |
| No  | The held call is ended.                                             |

### Conference

/ menu Open call menu and select Conference

A held call is added (conference call with up to 5 subscribers).

To end:

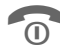

All calls are ended simultaneously when the End kev is pressed.

### Call transfer

**c**8!

/ menu Open call menu and select Call transfer

The original call is joined to the second one. For you, both calls are now ended. Note: Not vet supported by all service providers.

### Babysitter

Calls are made to only **one** phone number that is dialled by holding **down** the right soft key.

### Switch on

Menu → Setup → Security → Babysitter

Select Press.

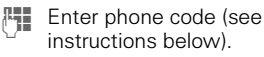

OK Confirm input.

Edit Press.

Select number from the Addressbook (page 17)/ Phonebook (page 21) or enter a new one (with name). The babysitter is now active.

### Switch off

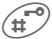

Hold **down**.

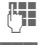

Enter phone code.

Edit Press.

OK Confirm input.

#### Phonecode

When first prompted, you define and enter the Phonecode (4 - 8 digits) (e.g. for Babysitter) Please do not forget this code!

It applies to other functions as well but it may be changed at any time (page 76).

You can store up to 500 entries. each with 3 phone numbers and one fax number, and additional address information in the Addressbook These entries are managed separately from those in the Phonebook. However you can exchange data between the Addressbook and the Phonebook

### New entry

or

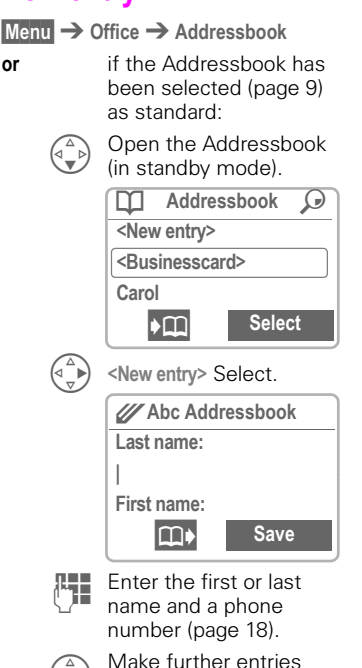

field by field.

| Last name:    | Fax:                    |
|---------------|-------------------------|
| First name:   | Street:                 |
| Company:      | Post code:              |
| E-mail:       | City:                   |
| Phone:        | Country:                |
| Phone/office: | URL: (Internet address) |
| Phone/mobile: | Group: (VIP, see below) |

Save Store the entry.

### Group: (VIP)

You should only assign important entries to the VIP aroup.

You may display VIP entries at the top of the Addressbook (page 19).

You can set your phone so that the ringer sounds only for calls from numbers in the VIP group (page 71).

A call from a VIP entry can be announced by a special melody (page 72).

m

Switch between the address book and the phonebook.

> Copy data from a different Addressbook entry.

#### Phone number

Always enter phone number with prefix, if necessary with the international dialling code (page 11).

#### Text entry

Press digit key repeatedly until the required letter is displayed. The relevant characters are shown in the display. The cursor advances after a short delay.

- (2 abc) **Press** once for A, twice for B etc. The first letter in each name is automatically written in UPPERCASE.
- Ä,ä/1-9 Umlauts and numbers are displayed after the relevant letter.
  - Clear Press briefly to delete the letter before the cursor, hold down to erase the whole name.
    - Move the cursor.
    - Switch between UPPERCASE, lowercase and digits.
    - (B) Switch T9 on and off.
    - 0+) Write: . , ? ! 0 + :
      - Space.

### Special characters

&, @, ... Special characters (page 31).

# Read/change an entry

You can access all entries via the address list.

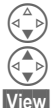

Open the Addressbook (in standby mode).

Select required entry.

Press to display the entry.

| Addres      | sbook |
|-------------|-------|
| Last name:  |       |
| Newton      |       |
| First name: |       |
| Edit        |       |

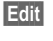

The entry is opened for changes.

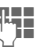

Make the required changes.

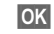

Save the setting.

### Right soft key

When you jump from line to line while you are reading, the right soft key changes depending on the type of data:

Phone, fax number:

VoiceDial (page 24)

URL: Link (page 41)

Activate the relevant application with the soft key.

### Making a call

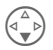

Open the Addressbook (in standby mode).

Select a name by entering the first letter and/or scroll.

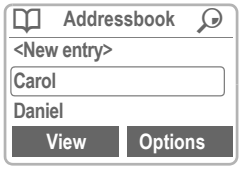

Press. The highlighted number is dialled.

If several numbers are stored in this entry, they are displayed in a list.

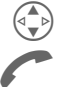

Select the required phone number. Press

### Search for an entry

You can search efficiently through large Addressbooks. When the Addressbook is open, simply type the first couple of letters of the name required.

The first entry that begins with these letters is displayed.

The search letters appear in the upper right-hand corner of the display next to the magnifying glass icon.

# Addressbook Menu

The following functions are available depending on the current situation:

| Options C        | )pen menu.                                                                                                    |
|------------------|----------------------------------------------------------------------------------------------------|
| View             | (page 18)                                                                                                    |
| Group<br>sorting | Show the Addressbook as<br>an alphabetical list or with<br>the entries of the VIP dis-<br>played at the top (page 17). |
| Edit             | Display the entry for<br>changes.                                                                                      |
| New entry        | (page 17)                                                                                                    |
| Delete           | Delete entry.                                                                                                    |
| Delete all       | Delete all entries after confirmation.                                                                                 |
| Copy to SIM      | Highlighted entries are cop-<br>ied with name and the se-<br>lected phone number to the<br>SIM card.                   |
| Phonebook        | Switch to the Phonebook (page 21) and insert them as standard.                                                         |
| Send/Print       | (see page 88)                                                                                                    |
| Import           | (see page 88)                                                                                                    |
| Voicedialling    | Start the recording for voice-<br>dialling.                                                                            |
| Capacity         | Display the capacity used and available.                                                                               |

### Store control code

You can store phone numbers **and** control codes (DTMF signals) in the Addressbook as standard Addressbook entries, e.g. for operating an answering machine by remote control.

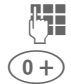

Dial number.

Hold down until a "+" appears on the display (pause for connection setup).

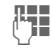

Enter DTMF signals (digits).

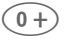

If necessary enter other pauses of 3 seconds to ensure correct processing at the destination.

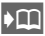

Press to copy to the Addressbook and if required assign a name to it.

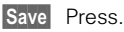

You can also store the DTMF signals (digits) like a phone number and send (page 14) them during a call.

### Extending numbers

Using an external PC program such as Outlook<sup>®</sup>, parts of a phone number can be replaced by "?" and then transferred to the Addressbook (for PABXs for example). To call:

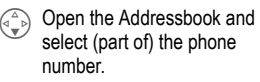

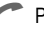

Press.

Replace "?" with digits.

Dial number.

### Synchronising with Outlook<sup>®</sup>

You can synchronise your Addressbook with your Outlook<sup>®</sup> database using XTNDConnect<sup>®</sup> PC (page 86).

# Phonebook

The entries in the Phonebook (SIM card) are managed separately from those in the Addressbook. You can, however, exchange data between the Phonebook and the Addressbook.

### **New entry**

Menu → Office → Phonebook

or

if the Phonebook is standard (page 9) ...

... open Phonebook (in standby mode):

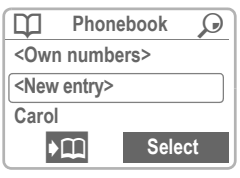

<New entry> Select.

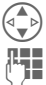

Activate input fields.

Make the following entries:

Number: (with prefix) Name: Group: Location: (page 22) Record no.: (page 22)

Save Pre

Press to store.

If entries are copied from the Phonebook to the Addressbook, further data (page 18) can be added to them subsequently.

Switch between the address book and the phonebook.

### Phonebook Menu

|                  | Select entry                                                       |  |  |  |
|------------------|--------------------------------------------------------------------|--|--|--|
| Select entry.    |                                                                    |  |  |  |
| Options          | )pen menu.                                                         |  |  |  |
| View             | Display the selected entry.                                        |  |  |  |
| Edit entry       | Change first names and/or name, phone number and storage location. |  |  |  |
| New entry        | Enter first and/or name,<br>phone number and storage<br>location.  |  |  |  |
| Delete           | Delete the selected entry.                                         |  |  |  |
| Delete all       | Delete all entries after confir-<br>mation.                        |  |  |  |
| Voicedialling    | Use voice dialling to make an entry (page 24).                     |  |  |  |
| Copy into 🖨      | Copy selected entry to the<br>Addressbook.                         |  |  |  |
| Copy all<br>to 🖉 | Copy all Phonebook entries to the Addressbook.                     |  |  |  |
| Address-<br>book | Switch to the Addressbook (page 17) and set them as standard.      |  |  |  |
| Send/Print       | (see page 88)                                                      |  |  |  |
| mport            | (see page 88)                                                      |  |  |  |
| Capacity         | Display the capacity used<br>and available.                        |  |  |  |
|                  |                                                                    |  |  |  |

# Phonebook

### Location:

In the open Phonebook:

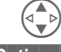

Select entry.

Options Open the menu and

select Edit entry.

Go to the input field Location:

An entry can be moved from the Phonebook to the other storage locations.

### SIM (standard)

Numbers that are stored in the Phonebook on the SIM card can also be used on another GSM Phone.

### Mobile (phone memory)

Phonebook/Addressbook entries are stored here if the SIM card memory is full.

### Protected SIM

With a special SIM card, dialling can be limited to phone numbers that are "permanently" set on this SIM card. PIN 2 is required for editing (page 76).

# Record no.:

A record number is automatically assigned to every new entry in the Phonebook. You can also dial with this record number.

### Making a call

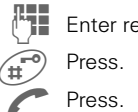

Enter record number.

### Edit

In the open Phonebook:

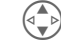

Select entry.

Options

Open the menu and select Edit entry.

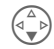

Go to the input field "Record no.:".

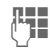

Enter the new number and confirm with Save.

# Phonebook

### Store control code

You can store phone numbers **and** control codes (DTMF signals) in the Phonebook as standard Phonebook entries, e.g. for operating an answering machine by remote control.

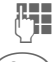

#### Dial number.

0+ F

Press until "+" appears on the display (pause for connection setup).

Enter DTMF signals (digits).

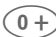

If necessary enter other pauses of 3 seconds to ensure correct processing at the destination.

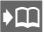

Press to copy to the Phonebook and if required to assign a name to it.

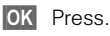

You can also store the DTMF signals (digits) like a phone number and send (page 14) them during a call.

#### Service numbers

Numbers that have been provided by your service provider may be stored. With these numbers you can call local or nationwide information services or use services of the service provider.

#### Protected phone numbers

Please note that the use of your Phonebook may be restricted (usual for some business applications), e.g. incomplete phone numbers may be indicated by a "?". These can be completed before dialling.

# Voice control

Up to 20 phone numbers or functions can be selected or started by simply saving a name. Voice dialling entries are stored in the phone (not on the SIM card!)

# Record

### Voicedialling (for phone numbers)

Menu  $\rightarrow$  Office  $\rightarrow$  Voice control  $\rightarrow$ Voicedialling

A list with entries is displayed. In the list select

New record, then

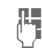

m)

- enter name and phone number
- or

retrieve from the Addresshook/Phonehook

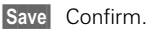

Start Start the recording.

A short signal sounds. Now say the name and repeat it when prompted. A beep confirms the recording and all entries are displayed.

### Voice command (for functions)

Menu → Office →

Voice control → Voice command

A list with 20 functions is displayed.

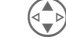

Select a function.

Record Press

- Yes
- Confirm selected function

Start Start the recording.

A short signal sounds. Now say the command corresponding to the function and **repeat** it when prompted.

# Applv

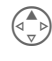

Hold down. Start Voice control (in standby mode).

Now say the name or the function. The number is dialled or the function is carried out

You can also start voice control by holding down the bottom button on the left-hand side

Loud noises may affect the ability of the phone to recognise your voice.

### Voice control-Menu

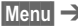

Menu → Office →

Voice control  $\rightarrow$ Voicedialling or Voice command

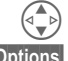

Highlight required entry.

Options Open menu.

Different functions are displayed depending on the voice control selected

| View       | Display selected entry.                                                                        |
|------------|------------------------------------------------------------------------------------------------|
| Edit       | Change name and phone<br>number (voice dialling only).<br>Then redo recording if<br>necessary. |
| New record | Start a new recording.                                                                         |
| Play       | Play back the recording belonging to the entry.                                                |
| New sample | Redo the (voice) recording of an entry.                                                        |
| Delete     | Delete entry.                                                                                  |
| Delete all | Delete all entries after<br>confirmation.                                                      |

You may transmit and receive extra long messages on your phone (up to 760 characters plus pictures and tones) (page 29).

Depending on your service provider, e-mails and faxes can also be transmitted via SMS (change settings if necessary, page 33) and e-mails can also be received as SMS messages.

### **Read Messages**

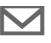

Display indicates a new message.

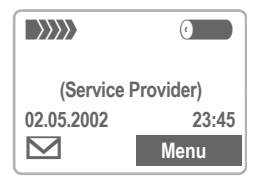

Press the key underneath the letter symbol to read the message.

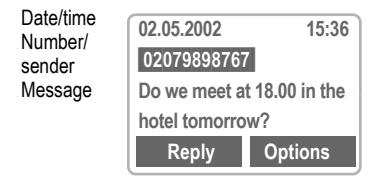

Scroll through the message (depending on length of the text).

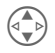

Line by line using the menu navigation key.

 $\oplus \bigcirc$ 

Page by page using the side keys.

Reply

Options

Reply menu see below. Inbox/outbox menu

(page 27).

The archive function is displayed at the end of a message. This moves the message to the archive (page 27).

### Reply menu

| Write mes-<br>sage                        | Create (page 28) a new re-<br>ply text.           |
|-------------------------------------------|---------------------------------------------------|
| Edit                                      | Edit message received or assign a new text to it. |
| Answer is<br>YES                          | Add YES to the message.                           |
| Answer is<br>NO                           | Add NO to the message.                            |
| Please call<br>back<br>Delay<br>Thank you | Add an appropriate standard text to the message.  |

When the message has been edited in the editor, it can be stored or sent with **Options**.

The memory is full when the message symbol flashes. **No more** SMS messages can be received or written. Delete or save (page 27) messages.

Numbers highlighted in the message can be dialled (Dial key), stored (page 17) (page 17) in the Addressbook/Phonebook or used as the address for a reply.

### Inbox/Outbox

Menu → Messages → Inbox or Outbox → SMS

The list of saved messages is shown.

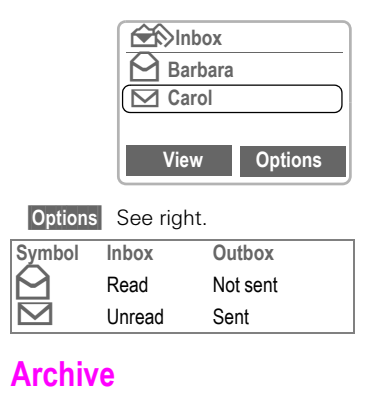

Menu → Messages → Inbox or Outbox → Archive

The list of messages recorded on the device is shown.

Options See right.

### Lists/Archive Menu

Depending on the situation, different functions are available

| Options (          | Open the list menu.                                                                                              |
|--------------------|----------------------------------------------------------------------------------------------------|
| View               | Read entry.                                                                                                    |
| Reply              | When an SMS arrives<br>answer at once.                                                                           |
| Send               | Dial number or select from<br>Addressbook/Phonebook,<br>then send.                                               |
| Edit               | Open editor for changes.                                                                                         |
| Delete             | Delete the message selected.                                                                                     |
| Delete all         | Delete all entries after confir-<br>mation.                                                                      |
| Capacity           | Display number of saved messages and the capacity available.                                                     |
| Mark as<br>unread  | (Inbox list only)<br>Marks the message as un-<br>read.                                                           |
| Status report      | (Outbox list only)<br>Request delivery confirma-<br>tion for messages sent.                                      |
| Save no. to        | Copy the phone number se-<br>lected to the Addressbook/<br>Phonebook.                                            |
| Move to<br>archive | The archive function is dis-<br>played at the end of a mes-<br>sage. This moves the mes-<br>sage to the archive. |
| Print via<br>IrDA  | (see page 88)                                                                                                    |
|                    |                                                                                                    |

# Use SMS sample

The following standard messages are stored in the phone. You only need to add time and date.

Menu → Messages → Use SMS sample

Selection:

Delay, Appointment, Congratulations

The cursor appears at the first input point, e.g.:

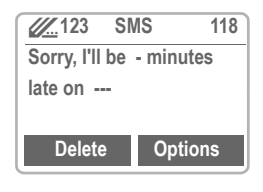

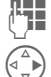

Complete the message.

Jump to the next input point.

Options Open the text menu. Send Select.

Dial number or select from the Addressbook/Phonebook and transmit.

### Compose a message

Menu → Messages → New SMS

Text input using "T9" allows you to quickly create long SMS messages using just a few key entries (page 31).

To delete letter for letter, press Delete.

\*4

Hold down. Opens menu with selected edit options (see page 5).

#### Either

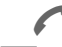

Press.

Dial number or pick out from the Addressbook/ Phonebook.

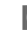

OK Confirm.

#### or

Options Open the text menu.

Send Select (page 88).

If Message type, Validity period or Service centre are requested see p. 33.

### Text Menu

| Options            | Open the text menu.                                                                                 |
|--------------------|----------------------------------------------------------------------------------------------------|
| Send               | Dial the number of the ad-<br>dress or select from the Ad-<br>dressbook/Phonebook, then<br>send.    |
| Save               | Save the composed mes-<br>sage in the outbox list.                                                  |
| Picture &<br>Sound | Insert a picture and sounds into an SMS (page 30).                                                  |
| Format             | Format text. The options are as follows:                                                            |
|                    | Line feed                                                                                           |
|                    | Font size (Small, Medium<br>font, Large font)                                                       |
|                    | Underline                                                                                           |
|                    | Alignment (Left, Center,<br>Right)                                                                  |
|                    | Mark text                                                                                           |
| Clear text         | Delete the whole text.                                                                              |
| Insert from        | Open the Addressbook/<br>Phonebook, highlight the re-<br>quired entry and copy it into<br>the text. |
| T9 input           | T9 preferred                                                                                        |
| (page 31)          | Activate or deactivate intelli-<br>gent text entry.                                                 |
|                    | Input language                                                                                      |
|                    | Select the language in which the message is to be composed.                                         |
| Print via          | (see page 88)                                                                                       |

#### Information on SMS

Transmission of an SMS is confirmed with Message sent!.

The Message sent! text only indicates that the message has been transmitted to the service centre. The latter now tries to deliver the message within a certain period. If the phone was unable to send the message, a retry option is available. If this attempt also fails, contact your service provider.

#### Notes on EMS

You can send extra long SMS messages (EMS) consisting of up to nine SMS messages. Of these nine segments, up to five may contain text and the rest pictures and sounds.

The cost of an EMS message is the sum of the costs of the individual SMS messages.

Depending on the network, it is possible that not all the individual SMS messages of an extra long SMS will arrive at the recipient at the same time or in the right order. However, individual SMS messages can be read.

# Picture & Sound (EMS)

Pictures and sounds can be inserted into a message. Playback only occurs if the destination phone supports this EMS function. In input mode a wildcard is shown instead of the picture/sound.

15 pictures and 10 tones are stored in the phone. Your own animations, pictures and tones can be stored in Explorer and then sent. In certain circumstances your own pictures or tones will be sent in an extra SMS.

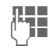

Compose the message as usual.

Options

 Open the text menu at the end of a word.

Picture & Sound Select

Selection: Fix animations, Fix sounds, Own animations, Own pictures, Own sounds.

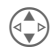

Go to the menu item you want

Select Opens a list with pictures or sounds.

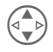

Go to the object you want.

Select The object is "inserted" in the text and indicated by a placeholder. Pictures contained in received messages are shown in the text, **sounds** are shown as note symbols. When you scroll through a message and reach a note symbol you will hear the sound.

If you display a message before sending it the text placeholders for pictures and sounds will not be shown.

# Text entry with "T9"

"T9" deduces the correct word from the individual key entries by making comparisons with an extensive dictionary.

### Select Input language

Select the language in which you want to compose your message.

Open the text menu then Options select T9 input and Input language.

### Create a word using T9

Since the display changes as you proceed it is best if you finish a word without looking at the display.

You simply press the keys where the relevant letter are located once only. For "hotel" for example type

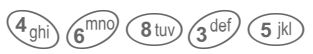

T9 converts language specific special characters (such as ä, à) for vou. Simply compose the message using the respective standard character. e.a. A instead of Ä.

If the word that T9 has chosen is not the one you want see "T9 word suggestions", page 32.

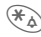

Hold down. Opens menu with edit options (see page 5).

- Press before the word for uppercase/ lowercase or letters/digits.
- Blank, Ends a word.
- (0+) Full stop. Ends a word when a blank follows. Acts as a wildcard character for an apostrophe/hyphen in the word: e.g. Provider.s = Provider's.
- (₄\_) Go to the right. Ends a word.
- (1) Deactivate T9 temporarily and activate it again.

### Special characters

Press the key repeatedly until the letter is displayed. To write special characters after numbers (e.g. 5 £), switch to the letter mode first: 🛞

| 100 | Blank | 1  | € | £ | \$ | ¥ | ¤ |   |   |
|-----|-------|----|---|---|----|---|---|---|---|
| 0+  |       | ,  | ? | ! | 0  | + | - | : | ż |
|     | i     | 66 | 3 | ; | _  |   |   |   |   |
| *4  | *     | /  | ( | ) | <  | = | > | % | ~ |
| (#° | #     | @  | 1 | & | §  | Γ | Δ | Θ | Λ |
|     | Ξ     | П  | Σ | Φ | Ψ  | Ω |   |   |   |

### Activate, deactivate T9 (SMS)

- Options Open text menu, select T9 input, then T9 preferred.
  - Select Activate and deactivate Т9
    - Back to the editor ſ

Display in the uppermost line:

- T9 active. Т٩
- abc/Abc/123 UPPERCASE/lowercase. letters/digits.

### T9 word suggestions

If several options are found in the dictionary for a key sequence (a word), the most frequent one is displayed first. If the word you want has not been recognised, the next suggestion from T9 may be correct.

The word must be highlighted. Then

<u>1</u> 2<sub>63</sub>

press. The displayed word is replaced with a different word. If this word is also incorrect,

# <u>1</u>263

press again. Repeat until the correct word is displayed.

If the word you want is not in the dictionary it may be written without T9 or added to the dictionary.

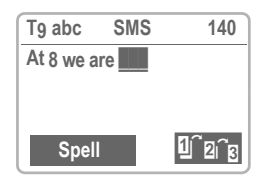

Spell Select.

The last suggestion is deleted and the word may now be entered without T9 support. Press Save to add it automatically to the dictionary.

### Correct a word

1 21

Words that have been created **using** T9:

Move word by word to the left/right until the required word is highlighted.

Scroll through the T9 word suggestions again.

Delete Deletes the letter on the left of the cursor **and** displays a new possible word.

Within a "T9 word", individual letters may not be edited without cancelling T9 first. In most cases it is better to rewrite the complete word.

Words that have **not** been created using T9:

Move character by character to the left/right.

- Delete Deletes the letter to the left of the cursor.
  - Symbols are inserted at the cursor position.

Scroll line-by-line.

Replace languages or buy more:

#### www.my-siemens.com/s45i

T9®Text Input is licensed under one or more of the following: U.S. Pat. Nos.5,818,437, 5,953,541, 5,187,480, 5,945,928, and 6,011,554; Canadian Pat. No. 1,331,057; United Kingdom Pat. No. 2238414B; Hong Kong Standard Pat. No. HK0940329; Republic of Singapore Pat. No. 51383; Euro.Pat. No. 0842 463 (96927260.8) DE/DK, FI, FR, IT, NL, PT, ES, SE, GB; and additional patents are pending worldwide.

# Setup

The transmission characteristics of an SMS are defined in a profile (maximum 5).

The presetting depends on the SIM card used.

The list of available profiles is displayed. You can select a profile from this list. To activate:

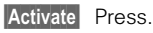

### Setup menu

Options Open menu.

Activate Change settings

Use the profile selected. Change profile.

### Change settings

#### Service centre

Enter or change the phone numbers of the service centres as supplied by the service provider.

### Recipient

Enter the standard recipient for this transmission profile.

### Message type

Manual The message type is requested for each message.

Standard text

Normal SMS message.

E-mail Transmission via SMS.

Fax Transmission via SMS.

New You can get the code number from your service provider.

#### Validity period

Selecting the period in which the service centre tries to deliver the message:

Manual The validity is checked for each message.

- 1 hour, 12 hours, 1 day, 1 week Validity period.
- Maximum Maximum period that the service provider permits.

New Free entry in days.

#### Status report

8

You are given confirmation of the successful or unsuccessful delivery of a sent message. This service may be subject to a charge.

### Direct reply

The reply to your message is handled via your service centre when this function is activated (for information please contact your service provider).

### SMS via GPRS

**c**8!

When this function is activated, SMS messages are automatically sent via GPRS.

Check that your service provider offers this function.

# E-mail

Your phone has its own e-mail client so you can write and send e-mails.

With XTNDConnect<sup>®</sup> PC vou can synchronise your e-mail inbox/outbox with your Outlook or Lotus Notes "mailbox, see page 86.

Please first set the necessary profile and e-mail accounts so the connection can be set up to the e-mail server, see (p. 38).

You can store up to 50 e-mails on your phone The more data that is stored the slower the e-mail client becomes. Please therefore keep the number of stored e-mails to a minimum

So as to prevent any e-mails from going missing, you can use the synchronisation with your Outlook® or Lotus Notes® mailbox

You can also set it up so that in addition to being downloaded onto the phone e-mails are also stored on the server, see Mail settinas on (p. 39).

### New e-mail

Menu  $\rightarrow$  Messages  $\rightarrow$  New e-mail

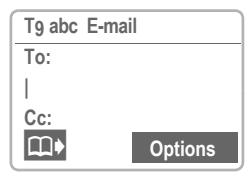

Enter recipient

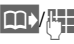

From the address book or manually:

- To: E-mail address of the recipient.
- Cc: E-mail address of copy recipient.\*
- E-mail address of blind Bcc: copy recipient.\*
- Write an e-mail

When writing an e-mail you will be supported with T9, see page 31.

Attach. See below

Subject: Enter the subject of the e-mail (max 50 characters)

Body: Enter the text.

Add attachment

You can attach a file (such as a ring tone) to your e-mail from the Explorer (see page 84).

Attach, Open Explorer,

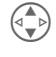

Select the file to be attached

Mark Highlight the file.

**OK** Accept the file as an attachment

Send e-mail

Options Open menu.

Send Sets up a connection to the e-mail server and sends the e-mail.

Press three times for @.

# E-mail

### E-mail editor menu

| Options                      | Open menu.                                                                                                    |
|------------------------------|----------------------------------------------------------------------------------------------------|
| Insert line                  | Add a line to the address field.                                                                                      |
| Delete line                  | Reduce the address field by one line.                                                                                 |
| Insert<br>from               | Open the address book to transfer an e-mail address.                                                                  |
| Attachment                   | See page 34.                                                                                                    |
| Send                         | Set up the connection to the server and send the e-mail. Select a different account if applicable (see also page 38). |
| Send later                   | Place in outbox list for sending later.                                                                               |
| Save                         | Store as draft in outbox list.                                                                                        |
| T9 input<br>(see<br>page 31) | On, off:<br>Activate/deactivate intelligent<br>text input.                                                            |
|                              | Input language:<br>Select language in which the<br>message is written.                                                |

### Inbox/Outbox

Menu → Messages → Inbox/Outbox → E-mail

All e-mails that have been received or sent or which are waiting to be sent are displayed.

#### Options See (p. 36).

| E-mail / E-mail<br>with attachment | Inbox      | Outbox          |
|------------------------------------|------------|-----------------|
| <u>0/C</u> !                       | Read       | Not sent        |
| $\square \square \square$          | Unread     | Sent            |
| (UIL)/(UUL)<br>(outbox)            | Replied to | Stored as draft |

You will receive a relevant advisory when receiving messages if your phone's memory is full. You will **not** be able to receive or write any more e-mails. Delete e-mails.

### Receive e-mail

Menu → Messages → Inbox → Receive e-mail

Before an e-mail can be read it must be retrieved from the server. The connection to the activated e-mail account is set up (page 38) and all e-mails are transferred to the inbox list.

Your phone can identify up to 100 mails that have already been collected from the server. Please make sure not to keep "old" mails on the server to avoid mails being fetched twice. You have the possibility of deleting mails from the server once they have been downloaded by phone, (see page 39).

The e-mail client always receives the entire messages incl. subject, content and, where applicable, attachments. It is possible to limit the size of received messages, see (p. 38).
### Send e-mails

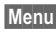

Menu  $\rightarrow$  Messages  $\rightarrow$  Outbox  $\rightarrow$ Send e-mails

Transfer to the server all e-mails that are waiting to be sent.

#### Receive/send menu

Different functions are possible depending on the situation.

| Options            | Open menu.                                                             |
|--------------------|------------------------------------------------------------------------|
| View               | Read e-mail.                                                           |
| Edit               | Open e-mail for editing.                                               |
| Delete             | Delete selected e-mail.                                                |
| Delete all         | Delete all e-mails. *                                                  |
| Sort               | Sort                                                                   |
|                    | By subject<br>By sender<br>By recipient<br>By date/time<br>By status   |
|                    | Sort By sender and By re-<br>cipient in the inbox/outbox<br>list only. |
| Receive e-<br>mail | Set up connection to server<br>and receive e-mail that has<br>arrived. |
| Send e-mails       | Set up connection to server and send e-mail.                           |
|                    |                                                                        |

The e-mail is deleted on your phone, not on the server.

### Send/receive all e-mails

Menu → Messages →  $lnbox/Outbox \rightarrow$ Send/receive

Set up connection to server and send e-mail and receive e-mail that has arrived

## Read e-mail

Menu → Messages → Inbox/  $Outbox \rightarrow E-mail$ 

A list of stored e-mails is displayed.

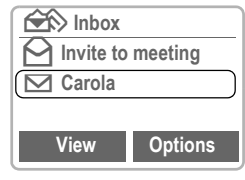

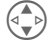

Select desired e-mail

The text of the e-mail is View displayed.

> Toggle between small and standard font.

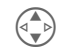

Scroll line-by-line with the control key.

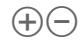

Scroll page-by-page with the page keys.

Options

See below

The left display key offers different functions depending on the text area highlighted:

- •m E-mail address/phone number in the text are shown inverted and can be stored in the address book
- Save Save attachment (e.g. bitmap).

Reply Reply to the sender.

Link Launch the WAP browser and call the URL.

#### Read menu

Different functions are possible depending on the situation.

Options Open menu.

| Reply        | The original e-mail is called<br>up. The sender is entered as<br>the recipient and can be<br>changed, as can the subject<br>and CCs. |
|--------------|----------------------------------------------------------------------------------------------------|
| Reply to all | As above, but all the recipi-<br>ents are entered in the "Send<br>to" field as recipients.                                           |
| Forward      | The original e-mail is called<br>up. Enter the new recipient to<br>whom this is to be forwarded.                                     |
| Edit         | Display e-mail for editing in the editor.                                                                                            |
| Delete       | Delete the selected e-mail.                                                                                                    |
| Delete all   | Delete all the e-mails in the inbox or outbox. *                                                                                     |

| Save<br>attachmnts | The attachment must be<br>saved before it can be used<br>(see page 84). |
|--------------------|-------------------------------------------------------------------------|
|                    | How it is saved depends on the file type, see table below.              |
| Font size          | Select font.                                                            |

\* The e-mail is deleted on your phone, not on the server

#### Save attachmnts

The telephone supports the following file types:

| File type        | Exten-<br>sion | Folder where stored                              |
|------------------|----------------|--------------------------------------------------|
| Bitmap           | *.bmp          | Bitmaps                                          |
| Animations       | *.bmx          | Animation                                        |
| Ring tones       | *.mid          | Ringing tone                                     |
| SMS              | *.smi          | SMS                                              |
| Text             | *.txt          | Text (display in brows-<br>er up to max. 1.5 kb) |
| Address book     | *.vcf          | Office (filed as entry)                          |
| Appointments     | *.VCS          | Office (filed as entry)                          |
| Dictation device | *.vmo          | Voice memo                                       |
| Others           | *.*            | Misc (display may not be possible)               |

## Mail settings

Before you can use e-mail you need to set the access to the server and your e-mail parameters. The relevant data may already have been entered. If not, you can obtain this information from your provider. Details of provider data can be found in the file EMail Parameters.pdf on the enclosed CDROM or on the internet. see also

#### www.my-siemens.com/s45i.

The following protocols must be supported by your provider so that data exchange can take place using the e-mail server: POP3 and SMTP or eSMTP

E-mails are MIME-encoded during transmission

Encryption of e-mail transmission (SSL, APOP) is currently not possible.

Menu → Messages → Setup -> Mail settings

#### Accounts

Five account profiles can be defined. You need to set the account data before you can use a profile.

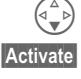

Select profile.

Press to activate the profile.

The input form will be displayed if no account data has been defined for the profile. Alternatively:

#### Options

Change settings Select

Continued overleaf

| En                                                       | ter data field by field:                                                     |
|----------------------------------------------------------|------------------------------------------------------------------------------|
| Providers                                                | Select the provider, change with Edit.                                       |
| Real name:                                               | Your name.                                                                   |
| E-mail<br>address:                                       | Your e-mail address, e.g.:<br>name@domain.abc                                |
| Reply-to addr.:                                          | A different e-mail address<br>to which you can have re-<br>plies sent.       |
| User ID:                                                 | Your user ID.                                                                |
| Password: *                                              | Your password.                                                               |
| POP3 server: *                                           | E-mail receive server.                                                       |
| POP3 port: *                                             | (Default: usually 110)                                                       |
| SMTP server: *                                           | E-mail server via which e-mails are sent.                                    |
| SMTP port: *                                             | (Default: usually 25)                                                        |
| SMTP<br>Authentic.:<br>Yes, No                           | Perform SMTP authenti-<br>cation on connection<br>setup.                     |
| SMTP<br>Password:                                        | Password for SMTP authentication.                                            |
| Downl. only<br>mails smaller<br>than <nn><br/>kByte</nn> | Set the size above which<br>an e-mail will be left on the<br>server.         |
| Leave copy on<br>server?<br>Yes, No                      | E-mails are left on the<br>server after being re-<br>trieved or are deleted. |

\* This information will be given to you by your provider.

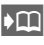

Fill in entries with the address book.

#### Providers

Five provider profiles can be defined. You need to set the relevant GPRS or CSD data before you can use a profile.

|         | Select profile.                     |
|---------|-------------------------------------|
| Edit    | Set GPRS and CSD data, see page 81. |
| Options | see page 81.                        |

### General settings

By using the following setting you can, for example, additionally send each mail to your e-mail address.

| Default BCC: | E-mail address for auto-    |
|--------------|-----------------------------|
|              | matic blind copy recipient. |

## Bitmap viewer

## **Receive graphic**

A graphic can be sent to your phone via infrared or SMS or it can be downloaded via W/AP

A received graphic is indicated by a symbol above the left soft key. By pressing this key, the Bitmap viewer is started and the graphic is displaved.

Select storage location of the graphic:

- Explorer (page 84)
- Loao (Loao)
- Screensaver (page 74).

Select Confirm.

We recommend you always save operator bitmaps or screensavers in Explorer too as graphics stored under Logo or Screensaver are overwritten each time a new save process is carried out.

## Load graphic

Menu  $\rightarrow$  Surf & fun  $\rightarrow$  Bitmap viewer

Bitmap viewer

Open.

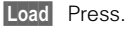

Select Load graphic from Explorer or open Logo/ Screensaver directly.

## Save graphic

A loaded graphic is shown on the display.

Press

|   |    | -  |     |  |
|---|----|----|-----|--|
| 5 | F: | W. | (1) |  |
| - | 1  |    | -   |  |

Select Save graphic in Explorer or use as Logo/ Screensaver

### Bitmap viewer Menu

Different functions are possible depending on the situation.

| Options      | Open menu.                                                                |
|--------------|---------------------------------------------------------------------------|
| Save as      | Store the current graphic on one of the storage locations or in Explorer. |
| Send via<br> | (see page 88)                                                             |
| Load         | Load graphic from the memory or from Explorer.                            |
| Delete       | Delete the graphic.                                                       |
| Discard      | The current graphic is discarded.                                         |

Ringtones, operator bitmaps, screensavers and other services for your Siemens mobile phone can be found at:

#### www.my-siemens.com/city

This city portal also includes a list of countries where this service is available.

Get the latest WAP information from the Internet that is specifically adapted to the display options of vour phone. Internet access may require registration with the service provider.

## Internet access

Menu 

Surf & fun 

Internet

You can select the Internet access profile (see Start with... page 42). The start menu appears, e.g.:

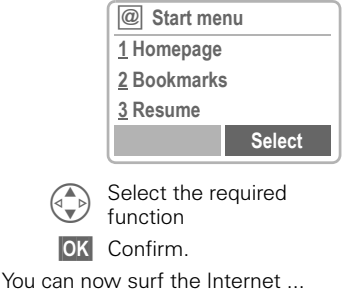

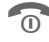

(+)

Hold down to end the connection

Offline C2 Online on network

The current display is in the upper right corner

> Page up or down using the side keys.

### Start menu

| Homepage  | The connection to the Inter-<br>net provider's portal is estab-<br>lished (may be set/preset by<br>the service provider).                   |
|-----------|----------------------------------------------------------------------------------------------------|
| Bookmarks | Display up to 10 URLs (Uni-<br>form Resource Locator) for<br>fast access (not supported<br>by all providers). Editing<br>bookmarks page 45. |
| Resume    | Call up recently visited pages that are still in memory.                                                                                    |
| Profiles  | Set up to 5 access profiles<br>(page 43).<br>Select New entry to enter a<br>new profile                                                     |

### Example: Homepage

The soft keys may be assigned functions that are controlled online from the homepage of your service provider such as "links" or "menus".

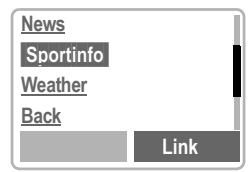

The contents of the option menus are also variable

## WAP

| _            |                                                                                                    |                   |                                                                                                    |
|--------------|----------------------------------------------------------------------------------------------------|-------------------|----------------------------------------------------------------------------------------------------|
| Browser      | Press to start the provident menu.                                                                                                    | Setup             | Font size<br>Hold down: Switch be-<br>tween small and standard<br>font size.                                                                       |
| Homepage     | The first WAP Internet page<br>that is displayed after con-<br>nection is established (may<br>have been set/preset by the<br>service provider). |                   | Protocol parameters<br>Set specific parameters of<br>the WAP protocol.<br>Security                                                                 |
| Bookmarks    | Display up to 10 URLs for<br>fast access (not supported<br>by all providers).<br>Use New entry to enter a<br>new URL.                           |                   | For secure data transmis-<br>sion some information is en-<br>crypted. All browser data rel-<br>evant for security can be<br>selected in this menu. |
| Resume       | Use <u>Menu</u> to complete, edit<br>and delete entries.<br>Call up recently visited pag-<br>es that are still in memory.                       |                   | security see:<br>www.my-siemens.com/<br>s45i                                                                                                    |
| Go to URL    | Enter an URL for directly ac-<br>cessing an Internet address<br>(URL = Uniform Resource<br>Locator).                                            |                   | Start with<br>Select the display for Inter-<br>net access:                                                                                         |
| Show URL     | Show the URL of the current page.                                                                                                    |                   | Browser Menu<br>Homepage                                                                                                    |
| Reload       | The current page is restart-<br>ed.                                                                                                    |                   | Resume<br>Bookmarks                                                                                                    |
| Disconnect   | End connection.                                                                                                    | Incoming          | WAP Push messages or                                                                                                    |
| More         | See below.                                                                                                    |                   | alerts are stored here                                                                                                    |
| Exit browser | End browser and connec-                                                                                                    |                   | (depending on provider).                                                                                                    |
|              | tion.                                                                                                    | About<br>Openwave | Display the browser version.                                                                                                    |

### More ...

| Profiles | Set up to 5 access profiles (page 43). |
|----------|----------------------------------------|
| Reset    | Delete the pages last visited (cache). |

## Setup

Preparation of the phone for Internet access depends on the service provider currently used:

- If the settings have already been made by the service provider you may begin immediately.
- If access profiles have already been assigned by the service provider, select a profile and activate it (page 43).
- The access profile must be set and activated manually (page 43).

If necessary, check with your service provider for details.

## Profiles

You can set or change up to 5 access profiles (may be barred by the service provider). The entries and functions may vary depending on your service provider. You can change a profile each time before you access the Internet (page 44).

### **Profile settings**

To create a new profile proceed as follows:

Menu  $\rightarrow$  Surf & fun  $\rightarrow$  Internet  $\rightarrow$ Profiles

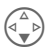

Select the profile to be changed.

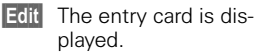

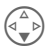

Make your entries field by field.

You may get further information on the entries from your service provider.

Profile name Name the profile or rename a default name

GPRS and CSD data see page 81.

| WAP<br>parameters                                 | IP address:<br>Enter IP address.                                                                                                    |  |
|---------------------------------------------------|----------------------------------------------------------------------------------------------------|--|
|                                                   | Port:<br>Enter port number.                                                                                                    |  |
|                                                   | Homepage:<br>Enter homepage if not set by<br>the service provider.                                                                     |  |
|                                                   | Linger time:<br>Enter time in seconds after<br>which a connection should<br>be terminated if no input or<br>data transfer takes place. |  |
| Save                                              | The settings are stored<br>and the profile list is<br>shown.                                                                           |  |
| Special characters<br>(as in the SMS text editor) |                                                                                                    |  |
| 🗶 Pre                                             | ess 3 x for /                                                                                                    |  |
| tt Pre                                            | ess 3 x for @                                                                                                    |  |
| 0+ Pre                                            | ess for . (full stop)                                                                                                    |  |
| 0+ Pre                                            | ss repeatedly for :                                                                                                    |  |
| 🗶 Pre                                             | ess repeatedly for ~                                                                                                    |  |

## Activate profile

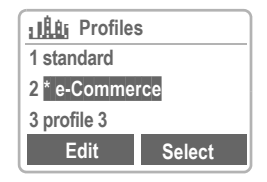

#### Select

Activate a profile to establish the Internet connection.

Menu  $\rightarrow$  Surf & fun  $\rightarrow$  Internet  $\rightarrow$ Profiles

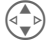

Select the required profile.

Select Press to activate. The connection is established.

Your Internet browser is licensed by: **DPENWAVE** Δ

Surf also with GPRS (page 81).

## ΝΔΡ

## **Operating instructions**

### Changing the homepage

The address of the homepage is set in the (access) profile. You can change it in standby mode (if permitted by the service provider!):

Menu  $\rightarrow$  Surf & fun  $\rightarrow$  Internet  $\rightarrow$ Profiles

Select the profile, e.q.:

e-Commerce Select

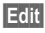

The entry card is displayed.

WAP parameters/Homepage Select

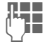

Enter new address. Go to the end of the entry card

Save

Press.

### Enter the Internet address (URL)

Menu access is made as soon as WAP pages are displayed (online or offline)

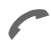

Open the browser menu Select and confirm

Go to URL

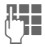

Enter URL and confirm The connection is established

### **Bookmarks**

R Depending on the provider, you can store a list of your favourites with their Internet addresses (URL) in the phone (offline and online):

#### Store

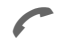

Open the browser menu

**Bookmarks** Select and confirm

Add bookmark

Select to add the current page as a bookmark

#### Or:

(Empty) Menu Edit

Select

Press

Open the menu.

Select entername/title and URL and confirm

Save

#### Use

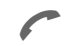

Open the browser menu

Bookmarks

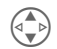

Select and confirm Select the desired bookmark

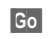

The call is set up.

## Voice message/Mailbox

Most service providers offer you an external answering service. In this mailbox, a caller may leave a voice message for you

- if your phone is switched off or not ready to retrieve,
- if you do not want to answer,
- if you are making a phone call (and if **Call waiting is** not active, page 13).

If the voice mail service is not part of your service provider's user package, you will need to register and the settings must be made manually. The procedure described below may vary slightly depending on the service provider.

## Setup

Your service provider supplies you with two phone numbers:

#### Mailbox number

You call this phone number to listen to the voice mails left for you. To set it up:

Menu → Messages → Voice message

Select a number from the Addressbook/Phonebook or dial/change it and confirm with Save.

#### Forwarding number

Calls are diverted to this phone number. To set it up:

 $\begin{array}{c} \text{Menu} \rightarrow \text{Divert} \rightarrow \text{e.g.} \\ \text{Unanswered} \rightarrow \text{Set} \end{array}$ 

Dial the number of the mailbox.

**OK** Registration at the network. Confirmation is made after a few seconds.

For further information on call divert, page 51.

## Listen to

A new voice mail can be displayed as follows:

OO Icon including beep.

or

 $\geq$ 

a text message announces a new voice mail

#### or

you receive a call with an automatic announcement.

Call your mailbox and play the message(s) back.

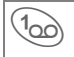

Hold **down** (if necessary dial the mailbox number of the service centre).

Outside your home network, a different mailbox number may need to be dialled and a password may need to be entered to access your mailbox.

## **Cell broadcast**

## **Cell broadcast**

**c**8!

Some service providers offer information services (info channels) such as area codes, stock markets etc. The information available depends on the service provider. If reception is activated, you receive messages on the active topics in your "Topic list".

Menu → Messages → Cell broadcast

### Broadcast

You can activate and deactivate the CB service. If the CB service is activated, the operating time of the phone will be reduced.

### Read new CB

All unread CB messages are displayed.

 $\oplus \ominus$ 

Use the side keys to scroll.

The message covers the whole display.

### Topic list

You can add an unrestricted number of topics to this personal list from the topic index ("Topic retrieval", page 48). You can preset at least 10 entries with their channel number (ID) and, if necessary, with their name. Five topics can be active at the same time.

#### New topic

New topic Select.

- If no topic index is available (see "Topic retrieval", page 48), enter a topic with its channel number and confirm with OK.
- If the topic index has already been transmitted, select a topic and confirm with OK.

#### Selection from a list

Options Open the list menu.

If a topic is selected in the list, you can have a look at it, activate it, deactivate it, edit it or delete it.

### Auto display

CB messages are displayed in standby mode, longer messages are automatically scrolled.

The automatic display can be set for all messages or only new messages or deactivated entirely.

Switches to "full page view" automatically:

then press View CB.

## Cell broadcast/SIM services

### **Topic index**

## **~**8!

The list of the topics currently provided by your service provider is displayed for you to choose from.

If they are not displayed, the channel numbers (ID) may be entered manually ("Topic list", page 47). Please contact your service provider for details.

### **CB** languages

You may define whether you want to receive Cell Broadcast messages only in a specific language or in all languages.

| Displays                          |                                          |  |
|-----------------------------------|------------------------------------------|--|
|                                   | Topic activated.                         |  |
|                                   | Topic deactivated.                       |  |
| $\square$                         | New messages received on the topic.      |  |
| $\Theta$                          | Messages on the topic already read.      |  |
| Highlighted phone numbers can be: |                                          |  |
| C                                 | dialled.                                 |  |
| Options                           | stored in the Addressbook/<br>Phonebook. |  |
| Additional be                     | eep, page 71.                            |  |

### SIM services (optional)

Your service provider can offer special applications such as homebanking, stock market etc. via the SIM card.

If you are registered for one of these services, the service name will appear at the top of the Main Menu or directly above the left soft key.

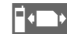

Icon of SIM services.

If there is more than one application, these are displayed in the "SIM services" menu.

#### Menu → SIM serv

With the SIM services menu your phone will support additions to your service provider's user package in the future. For further information, contact your service provider.

## Records

Your phone stores the phone numbers of calls for convenient redialling.

#### Menu → Records

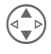

Select required call list and select the number there.

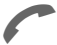

Select number

#### or

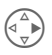

View information on the phone number: date, time (not for dialled numbers).

The following call lists are available:

## **Missed calls**

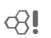

The phone numbers of calls that you have received but not answered can be recorded for call-back purposes.

Requirement:

The networks used support the "Caller Identity" feature.

## **Calls received**

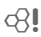

All accepted calls are listed.

Requirement: The network supports the "Caller Identity" feature.

## Calls dialled

Access to the last ten phone numbers you dialled.

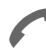

Fast access in standby mode.

## Erase records

The contents of all call lists are deleted.

#### Records-Menu

The call list menu can be called up if an entry is highlighted.

| Options     | Open the list menu.                                      |
|-------------|----------------------------------------------------------|
| View        | Read entry.                                              |
| Correct no. | Load number onto display and correct there if necessary. |
| Copy into   | Store entry in address book/ phone book.                 |
| Delete      | Delete entry.                                            |
| Delete all  | Delete all entries in the call list after confirmation.  |

## Duration/charges

You can display the charge details and duration of calls as you speak. as well as setting a unit limit for outaoina calls.

## Display

Menu → Records → Duration/charges

After you have made the charge detail settings, you can display the call duration/charge details for the following call types or you can display the credit balance

Last call All calls

Remain, units

#### or

when Incoming calls is activated:

Last call All outgoing calls All incom calls Remain units

Select a call type.

Select Display the data.

When displayed, you may do the following:

Delete Clear display.

OK End display.

## Charge settings

Menu  $\rightarrow$  Records  $\rightarrow$  Charge settings

#### Currency

Enter the currency in which the charge details are to be shown.

#### Personal rate

(PIN 2 needed)

Enter the charges per unit/period.

#### A/c limit

(PIN 2 needed)

Special SIM cards allow you or the service provider to define a credit/ period after which the phone is blocked for outgoing calls.

> Edit Enter the number of units and confirm with OK

Then confirm the credit or reset the counter. The display of Prepaid cards may vary depending on service provider

#### All calls

8

Toggle between the displays.

#### Incoming calls

**c**<u>8</u>**!** 

If your network supports charge detail display, the current units are displayed.

If you have set charge details per unit, the costs incurred are displaved.

Special registration may be necessary for this service.

#### Auto display

Call duration/charges are automatically displayed for each call.

R

R

## Divert

You can set the conditions for which calls are diverted to your mailbox or other numbers

#### You can set divert as follows:

The most common condition for forwarding is:

### Unanswered

Menu -> Divert

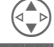

Select Press

- Set Select
- Enter the phone number to which a call will be diverted (if not done alreadv)

Select Unanswered.

or

select the phone number m) from the Addressbook/ Phonebook or from the Mailbox, confirm with:

OK After a short pause, the setting is confirmed by the network

Unanswered

This setting covers the most important conditions (see also below): Not reachable. No reply, Busy

### All calls

All calls are diverted

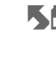

Symbol in the top line of the display in standby mode

### Specific divert

Not reachable

Divert if the phone is switched off or out of range.

No reply

A call is only diverted after a delay (depends on the network). The period can be set by the user to a maximum of 30 seconds in 5 second intervals

Busv

Divert if a call is in progress.

Exception: If Call waiting is activated (page 80), you will hear the call waiting tone (page 13) during a call.

### Receiving fax

Fax calls are diverted to a number with a fax connection

### Receiving data

Data calls are diverted to a phone number with a PC connection

## Divert

### Status check

You can check the current divert status for all conditions.

After a short pause, the current situation is transmitted by the network and displayed.

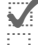

?

Not set.

Displayed, if status is unknown (on a new SIM card for

Condition set

example).

### Clear all

All set diverts are cleared.

To check or delete a certain condition:

First select the condition.

Select

Press.

Check state

or

Delete Select.

Note that the divert is stored in the network and not in the phone (when the SIM card is changed for example).

#### Reactivate divert

The last divert has been stored.

Proceed as with setting divert.

The stored phone number is displayed and is confirmed.

#### Edit phone number

Proceed as with **Divert**. When the stored number is displayed:

Delete Delete the phone number.

Enter new number and confirm.

## **Dictating machine**

With voice recording you can

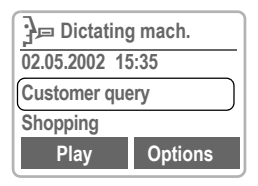

- use your phone as a dictating machine when on the move.
- record a memo as a reminder or as a reminder for others.
- add a voice memo to an alarm in the Calendar (page 56).
- record a call useful for remembering numbers or addresses.

The use of this feature may be subject to restrictions under criminal law or other legal provisions. Please inform the other party to the conversation in advance if you intend to record the conversation and please keep such recording confidential. You may only use this feature if the other party to the conversation agrees.

### Using the side keys

We recommend using the keys on the side of the phone to control the voice functions.

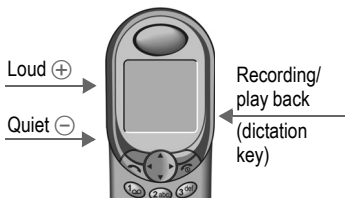

#### New record

Press the dictation key for the duration of the recording. After a short beep, the recording starts.

#### Pause

For a **recording pause**, you can release the dictation key for a maximum of 10 seconds. If you press the key once more, recording is resumed, otherwise it will be stopped.

#### Save

If you release the dictation key for more than 10 seconds, the recording stops.

Save Save the recording with the current date and time as the name.

You can change the name before saving.

### Playing

Press the dictation key briefly.

## **Dictating machine**

### Using the soft keys

Menu  $\rightarrow$  Office  $\rightarrow$  Dictating mach.

The list of the recordings is opened.

| nu. |
|-----|
| n   |

New Select.

Record Start recording

(Pause recording pause).

- Stop End recording.
- Save Store and assign a name.

#### Play

Play Press.

### Using the menu navigation key

Menu → Office → Dictating mach.

#### New

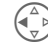

Press **briefly on the left** to end.

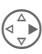

Press briefly on the right to pause/playback.

#### Play

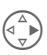

Press briefly on the right to pause/plavback.

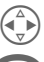

Hold **down**: Fast forward, rewind.

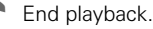

### Dictating mach.-Menu

| Options 0  | Open menu.                                |
|------------|-------------------------------------------|
| Playing    | The recording is played.                  |
| Play loud  | Activate playback in hands-<br>free mode. |
| New record | Start a new recording.                    |
| Delete     | Delete the entry selected.                |
| Delete all | Delete all entries after confirmation.    |
| Rename     | Replace the time stamp with a name.       |

## Organiser

## Calendar

Menu → Office → Organiser → Calendar

The Calendar offers a

- monthly view
- weekly view
- daily view.

The time and date must be set for the Calendar to work properly (page 63).

#### Side keys

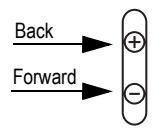

Scroll between the weeks or months depending on the current view.

### Monthly view

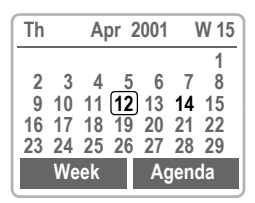

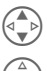

Scroll through the weeks.

Week

Scroll through the days.

Display the weekly view.

Agenda

Display the daily view.

### Weekly view

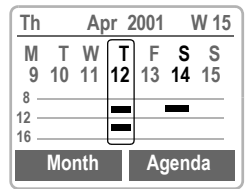

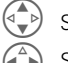

Scroll by the hour.

Scroll through the days.

Agenda Daily view.

Schedule. Time overlaps are

highlighted.

Each day is divided into six blocks of four hours (morning + afternoon).

### Agenda

Agenda Select.

Displays the appointments of the current day in chronological order in the agenda.

Tasks which are still open are listed at the top (page 57).

When an appointment with an alarm is reached, you will hear a beep.

#### Synchronise with Outlook®

With the XTNDConnect<sup>®</sup> PC software you can synchronise your organiser with your Outlook<sup>®</sup> Calendar (page 86).

## Organiser

## **Appointments**

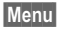

Menu  $\rightarrow$  Office  $\rightarrow$  Organiser  $\rightarrow$ Appointments

Displays all appointments as a list.

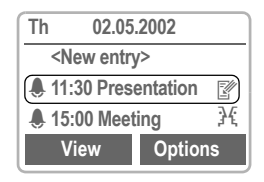

### New appointment

<New entry> Select.

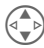

Make the entries field by field

#### Type:

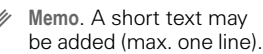

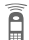

- Call. Enter phone
- number Shown with alarm.

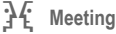

- Birthday
- Speech memo

#### Description:

Display in the agenda.

#### Reoccurrence:

Select periods for repeating the appointment.

#### Start date:/End date:

Start date, end date if necessary.

#### Start time:/End time:

Start time, end time if necessary.

Save

Store the appointment: the alarm is automatically activated.

#### Appointments menu

Options Open menu.

| View        | Show the entry.                  |
|-------------|----------------------------------|
| Deactivate/ | Activate/deactivate the          |
| Activate    | alarm.                           |
| Edit        | Open the entry for changes.      |
| New entry   | See left.                        |
| Delete      | Delete the entry selected.       |
| Delete all  | Delete all entries after confir- |
|             | mation.                          |
| Send/Print  | (see page 88)                    |
| Import      | (see page 88)                    |
| Week beg    | Set when the week is to start,   |
| Sun         | Sunday or Monday.                |
| Capacity    | Display the capacity used        |
|             | and available.                   |

A total of 50 entries can be created An alarm sounds even when the phone is switched off. To deactivate it press any key. Deactivate all alarms (page 66), Ringer setting (page 71), Clock (page 63).

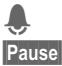

Display when alarm is active.

Delays the alarm by 5 minutes.

## Orɑaniser

## Tasks

```
Menu \rightarrow Office \rightarrow Organiser \rightarrow
                Tasks
```

A task is displayed like an appointment in the agenda of the day selected. However unlike the appointment it does not need to have a time and date. When this is the case the task appears at the top of the list everv day, until it is marked as done.

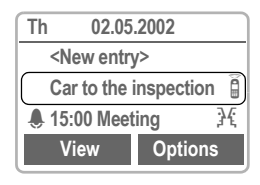

### New task

<New entry> Select.

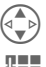

Select the task type (see Appointments, page 56).

Describe the task briefly.

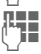

If necessary, enter date and time

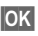

**OK** Store the task.

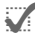

Display when a task is done.

#### Task menu

| Options               | Open menu.                                          |
|-----------------------|-----------------------------------------------------|
| View                  | Display the entry.                                  |
| Done/Out-<br>standing | Mark task as done or open.                          |
| Edit                  | Display the entry for changes.                      |
| New entry             | Enter a new task.                                   |
| Delete                | Delete an entry from the appointments list.         |
| Delete all            | Delete all entries after confir-<br>mation.         |
| Send/<br>Print        | (see page 88)                                       |
| Import                | (see page 88)                                       |
| Week beg<br>Sun       | Set when the week is to start,<br>Sunday or Monday. |
| Capacity              | Display the capacity used and available.            |

## Organiser

## Alarm clock

Menu  $\rightarrow$  Office  $\rightarrow$  Organiser  $\rightarrow$ Alarm clock

Use this function to set a single time for the alarm call. The alarm sounds even when the phone is switched off or all ringers are switched off

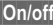

On/off Switching on and switching off the alarm.

Change

Setting the alarm time (hh:mm).

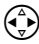

Selecting the days.

Use Change to set the days on which you want to be woken

## Missed alarms

Menu  $\rightarrow$  Office  $\rightarrow$  Organiser  $\rightarrow$ Missed alarms

Appointments with alarm which you have missed are listed and can be displayed.

### Missed alarms Menu

Options Open menu.

You can send an alarm missed, print it, delete it or delete all alarms missed

## Organiser

## **Notes**

Menu  $\rightarrow$  Office  $\rightarrow$  Organiser  $\rightarrow$ Notes

T9 support (page 31) makes writing memos, e.g. shopping lists, easier for you. Protect confidential data with the phone code (page 76).

### New entry

<New entry> Select.

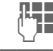

Enter the text.

Options Open menu.

Save Store the entry.

### Editor menu

| Options               | Open menu.                                                                 |
|-----------------------|----------------------------------------------------------------------------|
| Save                  | Store the entry.                                                           |
| T9 input<br>(page 31) | T9 preferred:<br>Activate intelligent text entry or<br>deactivate it.      |
|                       | Input language:<br>Choose language in which the<br>memo is to be composed. |
| Line feed             | Enter a line break.                                                        |
| Clear text            | Delete the memo.                                                           |
| Send                  | Transmit via SMS.                                                          |

### Read entry

| 🗒 Notes              |         |
|----------------------|---------|
| <new entry=""></new> |         |
| Shopping list        | :       |
| Office               |         |
| View                 | Options |

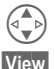

Select an entry.

### Open.

#### Notes menu

| Options           | Open menu.                                  |
|-------------------|---------------------------------------------|
| View              | Display the entry.                          |
| Edit              | Display the entry for changes.              |
| New entry         | Enter a new memo.                           |
| Delete            | Delete an entry from the appointments list. |
| Delete all        | Delete all entries after confir-<br>mation. |
| Confiden-<br>tial | Protect entry with phone code (page 76).    |
| Send              | Transmit via SMS.                           |
| Capacity          | Display the capacity used and available.    |
|                   |                                             |

## Businesscard

You may create your own business card and transmit it as a message via SMS or you may transmit it to another GSM Phone (with IrDA capability) or a suitable PC/printer using infrared technology.

Menu → Office → Businesscard

If a business card has not been created, you are asked for input.

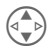

Go from field to field and make your entries.

The phone numbers can also be copied from the Addressbook/Phonebook.

| Last name:    | Fax:       |
|---------------|------------|
| First name:   | Street:    |
| Company:      | Post code: |
| E-mail:       | City:      |
| Phone:        | Country:   |
| Phone/office: | URL:       |
| Phone/mobile: |            |

Save Press.

The content of the business card corresponds to international standards (vCard).

When you are sending a business card as a text SMS, note that a maximum of 160 characters can be transmitted. If the card contains more than those 160 characters they will not be transmitted.

#### **Businesscard Menu**

| Options    | Open menu.                             |
|------------|----------------------------------------|
| Edit       | Display the business card for changes. |
| Send/Print | (see page 88)                          |

## Calculator

#### Menu → Office → Calculator

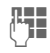

Enter number (up to 8 digits).

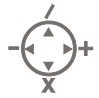

Select calculator function.

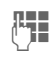

۲ŧ

Repeat procedure with other numbers.

Result is displayed.

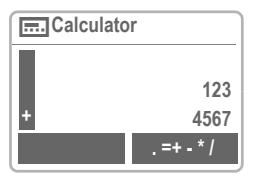

#### Special functions

Repeatedly press the right soft key

. =+ - \* / (indicated in the display).

- Set decimal point.
- = Result.
- + Addition.
- Subtraction.
- Multiplication.

Division.

I

- ± Toggle between "+" and "-".
- % Convert to percentage.

Save the number displayed.

- Retrieve the number saved.
- e Exponent (maximum of two digits).

#### Special keys:

★ 0+

Set decimal point.

Add (hold down).

Currency conv.

Menu  $\rightarrow$  Office  $\rightarrow$  Currency conv.

You can calculate the exchange rates between three different currencies

### Enter currency

If no currency has yet been entered press OK.

#### Otherwise:

Options Open the menu.

New entry Select.

#### Then:

Euro currencies only:

List Press and select 1st euro currency:

> EUR ATS BEF DEM ESP FIM FRF IEP ITL LUF NLG PTE

OK Confirm.

List Press and select 2nd euro currency.

OK, OK Confirm.

Euro currencies and/or other currencies:

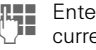

Enter the symbols for the currencies

OK Confirm

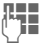

Enter exchange rates for the currencies

Options Open the menu.

OK Confirm.

\* Set decimal point.

#### Input Menu

Options Open menu.

| OK               | Confirm.                 |
|------------------|--------------------------|
| Decimal<br>point | Enter decimal point.     |
| Calculator<br>MR | Retrieve a saved number. |

## Convert

Any combination of calculations may be made between the entered currencies

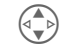

Select one combination from the list of possible combinations

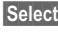

Select Confirm.

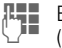

Enter amount

(up to 8 digits).

The result is displayed.

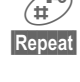

Repeat calculation with different data

### Currency conv. Menu

| options   | Jpen menu.                           |
|-----------|--------------------------------------|
| Start     | Enter amount to be calculat-<br>ed.  |
| New entry | Enter two new currencies.            |
| Change    | Display currency pair to be changed. |
| Delete    | Delete the two currencies.           |
|           |                                      |

62

## lime zones

Menu  $\rightarrow$  Office  $\rightarrow$  Clock  $\rightarrow$ Time zones

### Time zones

Set the time zone for your area.

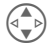

Select the required time zone from the list

Set ... set it up.

Options Open menu.

| View                  | Display the time zone select-<br>ed with name and date.                                                     |
|-----------------------|----------------------------------------------------------------------------------------------------|
| Set                   | Set the time zone.                                                                                          |
| Rename                | Assign a new name to the time zone.                                                                         |
| Auto time-<br>zone <8 | The time zone is switched to local time automatically by the network.                                       |
| DST                   | Activate/deactivate daylight<br>saving. A sun is displayed to<br>show that daylight saving is<br>activated. |

## Time/date

Menu → Setup → Time/date

You need to enter the correct time when you set up the phone.

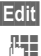

Edit Press.

First enter the date (day/month/year), then the time(24 hours incl. seconds).

## Format date

Set the date format: DD MM YYYY or MM/DD/YYYY

## Auto display

Edit The time display can be switched on and off

## Auto phone off

The phone switches off each day at the set time.

Select Press. Time Press. Enter time (24 h clock) OK Confirm Deactivate function:

Manual Press.

OK Confirm

If the battery is removed for more than about 30 seconds, the clock must be reset.

### Stopwatch

Menu → Surf & fun → Stopwatch

Display the time down to one thousandth of a second. Two intermediate times can be clocked and stored.

| () Stopwatch |       |         |  |
|--------------|-------|---------|--|
| 00:00:00.000 |       |         |  |
|              |       |         |  |
|              | Start | Options |  |

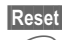

\*

Reset to zero.

H Start/stop.

Intermediate time.

Control using the side keys:

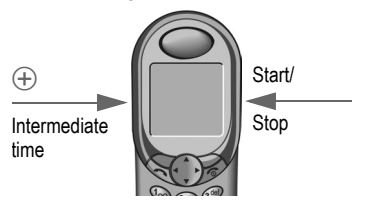

#### Stopwatch-Menu

| Options Open menu. |                                                                                                |  |  |
|--------------------|------------------------------------------------------------------------------------------------|--|--|
| Save               | Record the time(s) taken and assign a symbol to them.                                          |  |  |
| Rename             | Rename the entry selected.                                                                     |  |  |
| Delete             | Select the entry to be delet-<br>ed.                                                           |  |  |
| Stopwatch<br>list  | Display the stored entries.<br>View: Display of the stored<br>times and intermediate<br>times. |  |  |
| Clear list         | Delete the Stopwatch list.                                                                     |  |  |

## Countdown

Menu → Surf & fun → Countdown

A set period elapses. The last three seconds are indicated by a beep. At the end, a special beep sounds.

| Set   | Enter period.  |
|-------|----------------|
| Start | Start counter. |

Stop Interrupt counter.

Change Change period.

Reset Reset counter to start time.

## Games

Menu → Surf & fun → Games

Select a game from the list and have funl

### Game instructions

You will find special instructions for each game in the option menu.

Options Provides tips on how to play the game, shows the saved scores and allows you to set the difficulty level.

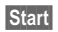

Start Start game.

### Key control

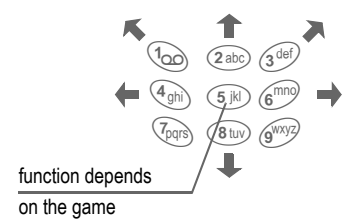

#### or

use the menu navigation key:

$$( \mathbf{A} ) and ( \mathbf{A} )$$

## Profiles

If a profile is used, several settings are made with **one** function

- Five profiles are standard with default settings, they can be changed however: Normal envi., Quiet environ., Noisv environ., Car Kit, Headset
- You may set two personal profiles individually (<No Title>).
- The special profile Aircraft mode is fixed and cannot be changed (page 67).

If the phone is used by several people, they can each activate their own settings by selecting their personal profile.

## Activate

Menu -> Profiles

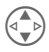

Select default profile. personal profile.

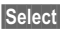

Select Activate the profile.

| Profiles         |  |  |  |
|------------------|--|--|--|
| O Normal envi.   |  |  |  |
| Quiet environ.   |  |  |  |
| O Noisy environ. |  |  |  |
| Activate Options |  |  |  |

Highlights the active profile.

## Setup

Edit a default profile or create a new personal profile:

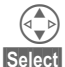

Select profile.

Confirm.

### Profiles-Menu

| Options              | Open menu.                                                                                    |                                               |  |
|----------------------|-----------------------------------------------------------------------------------------------|-----------------------------------------------|--|
| Activate             | Activate the current profile.                                                                 |                                               |  |
| Change set-<br>tings | The following functions can<br>each be set individually for a<br>profile:                     |                                               |  |
|                      | Ringer setting                                                                                | page 71                                       |  |
|                      | Volume                                                                                        | page 71                                       |  |
|                      | <ul> <li>Melodies</li> </ul>                                                                  | page 71                                       |  |
|                      | <ul> <li>Silent alert</li> </ul>                                                              | page 71                                       |  |
|                      | Call screening                                                                                | page 71                                       |  |
|                      | <ul> <li>Info tones</li> </ul>                                                                | page 71                                       |  |
|                      | <ul> <li>Key tones</li> </ul>                                                                 | page 71                                       |  |
|                      | <ul> <li>Big letters</li> </ul>                                                               | page 74                                       |  |
|                      | <ul> <li>Illumination</li> </ul>                                                              | page 74                                       |  |
|                      | When you have finis<br>ting a function you re<br>the profile menu whe<br>can change a further | hed set-<br>eturn to<br>ere you<br>r setting. |  |
| Copy from            | Copy settings from a<br>profile.                                                              | another                                       |  |

66

# Profiles

## Car Kit

If an original Siemens Car Kit is used the profile is activated automatically as soon as the phone is inserted into the cradle (see also page 83).

## Headset

If an original Siemens Headset is used the profile is activated automatically as soon as the headset is plugged in (see also page 83).

## Aircraft mode

All alarms are deactivated. It is **not possible to modify** this profile.

- The phone will be switched off when you select a profile.
- In this status, alarms are **not** indicated by the ringer or trembler alarm.

### Activate

#### Menu → Profiles

Select Aircraft mode.

Select Activate profile and confirm selection.

> The phone switches itself off automatically.

### Normal operation

The next time you switch on the phone and return to normal operation the default profile will be activated.

## Favourites

#### Menu → Favourites

Combine your own menu with frequently used functions, phone numbers or WAP pages.

The list of the 10 entries available is preset. However you can change it as you wish.

#### For fast access:

Press then ...

) .. press twice.

## Apply

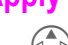

Select the required entry.

Select Press.

If the selected entry is a phone number, you can also call with the Call key.

## Change

You can replace each preset entry (1-10) with another entry from the list of your favourites.

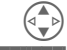

Select the required entry.

Options Press.

Change settings

Select.

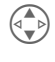

Select the new entry in the selection list (see page 69).

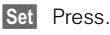

If you have selected a phone number or a WAP favourite as a new entry, the relevant application opens for the selection.

## **Reset all**

After confirmation and after entering the phone code, the default entries are reset.

68

## Fast access key

The left soft key and the keys 2 to 9 (speed dialling numbers) can each be assigned an important phone number or a function. The phone number can then be dialled or the function can be started at the touch of a button.

A function may already have been programmed on this soft key by your service provider (e.g. access to " •••• SIM services"). This key assignment may be unmodifiable.

The soft key may sometimes be replaced with  $\boxed{}/\bigcirc$  to access a new message.

Key assignments available:

| Phone number   | <br>page | 70 |
|----------------|----------|----|
| Internet       | <br>page | 41 |
| Phonebook      | <br>page | 21 |
| Addressbook    | <br>page | 17 |
| Explorer       | <br>page | 84 |
| Alarm clock    | <br>page | 60 |
| Calendar       | <br>page | 55 |
| Appointments   | <br>page | 56 |
| Agenda         | <br>page | 55 |
| Notes          | <br>page | 59 |
| Calculator     | <br>page | 61 |
| Currency conv. | <br>page | 62 |
| Countdown      | <br>page | 64 |
| Stopwatch      | <br>page | 64 |
| New SMS        | <br>page | 28 |
| New e-mail     | <br>page | 34 |
| Illumination   | <br>page | 74 |
| Hide ID        | <br>page | 80 |
| GPRS           | <br>page | 81 |
| IrDA           | <br>page | 81 |
| Games          | <br>page | 65 |
| Missed calls   | <br>page | 49 |
| Calls received | <br>page | 49 |
| Inbox          | <br>page | 27 |
| Outbox         | <br>page | 27 |
| Input language | <br>page | 31 |

| avourites       |    | page | 68 |
|-----------------|----|------|----|
| Businesscard    |    | page | 60 |
| Duration/charge | es | page | 50 |

## Left soft key

The **left** soft key can be used for fast access.

### Change

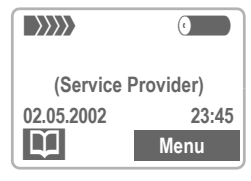

 $\square$ 

Press (if not preset differently).

Change Scroll to the application in the list.

- Assign the new application (e.g. Games) to the soft key.
- Special case Phone number. Pick out a name from the Phonebook/ Addressbook (e.g. "Carol") to assign the soft key.

Select Confirm setting.

### Apply

The setting "Carol" is used here only as an example.

Carol Hold down.

## Fast access kev

## Speed dialling numbers

Digit keys 2 to 9 can be used as speed dialling numbers for fast access. For available key assignments see page 69.

The following key is reserved:

(100) = mailbox number (page 46)

### Fdit

In standby mode:

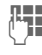

Press digit key (2-9). If

the key is not assigned:

Set Press

#### or

Games press briefly (if assigned with e.g. "Games").

Change Scroll to the application in the list

Special case Phone number. Scroll to a name in the Phonebook/Addressbook for assignment to the key.

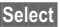

Select Confirm setting.

Special case Internet. Scroll to an URL in the bookmark list for assignment to the key.

Select Confirm setting.

### Apply

Select a stored phone number or start a stored application (e.g. Games).

In standby mode:

(2 abc) Press

The assignment of digit key 2 is displayed instead of the left soft key. e.g.:

Games hold down

#### or simply

(2 abc)

hold down

## Quick menu selection

All menu functions are numbered internally. The relevant sequence of numbers is shown in the upper right corner of the display. The menu tree (including numbering) is shown at the end of this User Guide (see page 99).

Enter these numbers in sequence to select a function directly.

For example, to compose a new SMS.

> Menu Press.

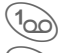

For Messages

100

For New SMS

The numbering may change if your service provider has integrated additional functions into the menu system.

## Audio

You can set the tones that sound in specific situations to suit your particular tastes.

Menu → Audio →

then select a function:

## **Ringer setting**

Activate, deactivate the ringer or reduce it to a short beep and confirm this as the basic setting.

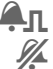

Beep is activate.

Ringer is deactivated.

In standby mode: Activate and deactivate the ringer for the current session:

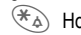

Hold down

Once the phone has been switched off and on again and following use with the headset or car kit, the basic setting becomes active again.

## Volume

| 1  | Â | 7 |
|----|---|---|
| (1 | • | り |
|    | - |   |

Select the range:

All calls **Calls** VIP calls Alarm Messages Cell broadcast

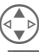

Set volume

Confirm.

Displays rising volume.

If two separate phone numbers are registered for your phone, you can set different volumes for them (page 77).

## Silent alert

To avoid being disturbed by the ringer, you can activate the trembler instead. It can also be active in addition to the ringer (e.g. in noisy environments). The trembler is deactivated when the battery is being recharged.

## Call screening

08

Only calls from numbers that are in the Phonebook/Addressbook are signalled audibly or by the trembler. Other calls are merely displayed. If you do not accept these calls, they are diverted to your mailbox (if set, page 51).

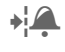

Displayed when activated

## Information tones

Activate/deactivate all service tones and alarm tones or use Extended to activate/deactivate tones

## Key tones

Set the acoustic key tone: Click or Tone or Silent
Menu  $\rightarrow$  Audio  $\rightarrow$ then select a function.

## Minute beep

During a call you hear a beep after every minute as a reminder of the time elapsed.

## Melodies

You can choose from 38 melodies and additionally use four melodies that you have composed/stored vourself 39 (corresponds to Individual 1) to 42 (corresponds to Individual 4).

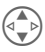

First select the type:

All calls Calls **VIP Calls** Appointments Messages Cell broadcast

Then select the melody.

OK Confirm.

## Melody manager

You can use this function to manage your melodies.

Menu → Surf & fun → Melody manager

#### Receive melody

A melody can be sent to your phone via infrared SMS or WAP

When a melody has been received an icon appears above the left soft kev.

Press this key to start the melody manager. This can be used to store the melody in Explorer or under Individual 1 to Individual 4 (see page 73).

In addition you should always store the melody in Explorer. A melody can only be activated if it is stored under Individual 1 to Individual 4 (see left) However, melodies stored under Individual 1 to Individual 4 are overwritten as soon as a new melody is stored there

Ringtones, operator bitmaps, screensavers and other services for your Siemens mobile phone can be found at: www.my-siemens.com/city

This city portal also includes a list of countries where this service is available.

## Audio

#### I oad

Load Press and open the melody in Explorer or select under Individual 1 to Individual 4

Plav

The melody is played.

#### Save

The melody to be saved must be currently loaded.

Options Open the menu.

Save as... Select and assign storage location.

Only melodies stored under Individual 1 to Individual 4 can be selected as the ringer.

#### Melody manager Menu

| Options  | Open menu.                                                                    |
|----------|-------------------------------------------------------------------------------|
| Play     | Play the current melody.                                                      |
| Save as  | Store melody on Individual 1 -<br>Individual 4 or on the<br>Explorer (*.mid). |
| Send via | (see page 88)                                                                 |
| Load     | Load melody from Individual 1<br>- Individual 4 or from the<br>Explorer.      |
| Discard  | The current melody is deleted from the melody manager.                        |
| Delete   | Delete the melody from the Individual 1 to Individual 4.                      |

Menu  $\rightarrow$  Audio  $\rightarrow$ select a function.

## Compose melody

You can also compose one-voice melodies vourself.

Keys 1 to 7 correspond to the notes C, D, E, F, G, A. H.

Go back and forward in the melody by one note.

Set note/pause half a tone higher/lower.

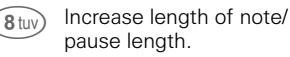

Reduce length of note/ 0+ pause length.

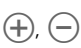

Use the left side keys to set a note/pause one octave higher/lower.

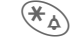

Insert a pause.

Options The menu offers further functions:

> Insert note. Delete note. Plavback. Delete melody. Load melody, Save melody, Plavback speed

## Setun

## Device

Menu  $\rightarrow$  Setup  $\rightarrow$  Device  $\rightarrow$ Select a function:

#### Language

Set the language of the display text. When "automatic" is set the lanquage of your service provider is used. If a language that you do not understand happens to be set, the phone can be reset to the language of your service provider with the following input:

#### \*#0000# 🥟

#### Display

#### Own greeting

You can create a greeting that is displayed when you switch on the phone.

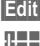

Edit Activate and deactivate

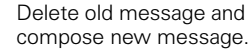

Confirm changes. OK

#### Screensaver

The screensaver shows a graphic on the display after a user-definable period of time. An incoming call interrupts the function.

If Security is activated, the phone code must be entered each time the phone is used

You have the following options:

- Activate, deactivate the function.
- Set style: graphic, analogue clock (select graphic page 40).
- Display bitmap viewer.
- Set period after which the screensaver starts
- Activate/deactivate security setting using the phone code.

Ringtones, operator bitmaps, screensavers and other services for your Siemens mobile phone can be found at: www.mv-siemens.com/citv

This city portal also includes a list of countries where this service is available

#### Illumination

The display illumination can be switched on and off (switching it off increases the standby time).

#### **Bia letters**

You can change the font size of the display.

#### Contrast

Sets the display contrast level.

Menu → Setup → Device → Select a function:

#### Keys

#### Any to answer

You can answer incoming calls using any key (except  $\bigcirc$ ).

#### Auto key lock

Provided Auto key lock is activated, the keypad locks itself automatically if you don't press any key for one minute. This prevents the phone from being used accidentally. However, you can still be called and you can still make an emergency call.

The keypad can also be directly locked and unlocked.

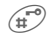

Hold **down**.

#### Key tones

You can set the type of the key tone: Click or Tone or Silent

#### Status

#### Fact. settings

The phone is reset to the default values (does not apply to SIM card or network settings).

#### Phone identity

The device number (IMEI) is displayed. This information may be useful for customer service.

#### Fast search

Network reconnection is faster when this function is active (standby time is reduced).

## T9 input

#### T9 preferred

Activate intelligent text entry or deactivate it.

#### T9 language

Select language in which the message is to be composed.

## **Security**

The phone and SIM card are protected against misuse by several security codes and should be treated with the same care as a cheque quarantee card

Keep these confidential numbers in a safe place where you can access them again if required.

| PIN                      | Protects your SIM card (personal identification number).                                                 |  |
|--------------------------|----------------------------------------------------------------------------------------------------|--|
| PIN 2                    | This is needed to set the charge detail display and to access additional functions on special SIM cards. |  |
| PUK                      | Key code. Used to unlock SIM cards after the wrong PIN has been entered.                                 |  |
| Phone<br>code            | Protects your phone. Must be en-<br>tered at the first security setting<br>(4 - 8 digits).               |  |
| Menu → Setup → Network → |                                                                                                    |  |

then select a function.

#### Codes

#### PIN control

The PIN is usually requested each time the phone is switched on. You can deactivate this feature but you risk unauthorised use of the phone.

Some service providers do not permit this function

#### PIN

You can change the PIN to any 4 -8 digit number (i.e. a number vou may find easier to remember). 122

|    | (_)==                                                                                                    |
|----|----------------------------------------------------------------------------------------------------|
|    | OK                                                                                                    |
| Ϊ, | OK                                                                                                    |
|    | In the second second se |

Enter **old** PIN

Press

Enter **new** PIN

K Repeat **new** PIN.

#### Change PIN2

You can change the PIN 2 to any 4 -8 digit number (displayed only if PIN 2 is available)

Proceed as with Change PIN.

#### Cha.phonecode

You define and enter the phone code when you call up a phone code protected function for the first time. It is then valid for all functions

You can change it to any 4 - 8 digit number

#### Babysitter

(phone code protected) Calls can only be made to one phone number that is dialled by holding down the left soft key (page 16).

## Setur

Menu → Setup → Security → select a function.

#### Only -0

8

(PIN 2 protected)

The dialling options are restricted to SIM protected phone numbers. If only area codes are entered, the relevant phone numbers can be added to these manually before dialling.

#### Last 10 only

(phone code protected)

Calls are limited to the call list of dialled numbers (page 49). This list can be filled with phone numbers specifically for this purpose: Delete the call list and create "new entries" by dialling phone numbers and cancelling before the connection is established

#### This SIM only

(phone code protected) Your phone is prevented from operating with a different SIM card.

## Network

Menu  $\rightarrow$  Setup  $\rightarrow$  Network  $\rightarrow$ select a function.

#### l ine

R This function is only displayed if it is supported by the service provider. Two independent phone numbers must be registered on the phone.

#### Select

Select the phone number to be used

If you change frequently, it is more convenient to make the selection using soft key (page 69).

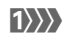

1) Display the active phone number

Special settings can be made for each phone number (e.g. melody, call divert etc). Switch to the required phone number first. To switch the phone number/line (in standby mode).

Line 1 Press.

(0+) Press. then:

Block line

(phone code protected)

You may limit usage to one phone number

Menu → Setup → Network → then select a function:

#### Configuration

#### Network info

The list of GSM networks currently available is shown.

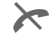

Indicates forbidden service providers (depending on SIM card).

#### Choose netwrk

Network search is restarted. This is useful if you are **not** in your home network or want to register in a **different** network. The network info list is rebuilt.

#### Auto network selection

Activate or deactivate, see also "Choose network" above.

If "Automatic network" is activated, the next network is dialled in the order of your "preferred service providers". Otherwise a different network can be selected manually from the list of available GSM networks.

#### Pref. network

The service providers you prefer after your home service provider are displayed in this list (e.g. if there are several service providers that differ in price).

If the signal strength of your preferred network is not strong enough when you switch the phone on, the phone may log on to a different network. This will not change until the phone is next switched on.

When this function is activated, the list that your home service provider proposes is displayed first. You can edit this as required:

List Display list of preferred networks.

· Create new entry:

<No Title> Select,

then scroll to an entry in the list of the service providers and confirm.

• Change/delete old entry:

Select existing entry and delete it or select an entry from the list of the service providers and confirm.

#### Band selection

**c**8!

Select either GSM 900 and GSM 1800.

Menu → Setup → Network → then select a function:

#### Barrings

**8**!

Barring restricts the use of your SIM card (not supported by all service providers). You need a 4 digit password that your service provider supplies you. You may need to be registered separately for each barring.

#### All outgoing

All outgoing calls except emergency number 112 are barred.

#### Outgo internat

Only national calls can be made.

#### Out.int.x home

International calls are not permitted. However you can make calls to your home country when abroad.

#### All incoming

The phone is barred for all incoming calls (forwarding all calls to the mailbox has a similar effect).

#### When roaming

You do not receive calls when you are outside your home network. This means that no charges are incurred for incoming calls.

#### Status check

The following information can be displayed after a status check:

| V |   |
|---|---|
|   | - |
|   |   |
|   | - |
|   | - |
|   | - |
| ? |   |

Barring set.

Barring not set.

Status unknown (e.g. new SIM card).

#### Clear all

All barrings are cleared.

## User group

**c**8**!** 

#### Menu → Setup → User group

If offered by the service provider, this service enables groups to be formed. These have access for example to internal (company) information or special tariffs apply to them. Check with your service provider for details.

#### User group

Activate or deactivate the function. "User group" must be deactivated for normal phone use (phone code, page 76).

#### Select group

You may select or add groups other than the preferred groups (see below). The service provider supplies you with code numbers for the groups.

Menu → Setup → User group

#### Outgo. access

In addition to network control for a user group, it is possible to set whether outgoing calls outside the group are permitted. If the function is deactivated, only calls within the group are permitted.

#### Preferred grp

If activated, only calls within this standard user group can be made (depending on the network configuration).

## **During calls**

Menu → Setup → During a call → select a function:

#### Call waiting

**8**!

08

If you are registered for this service, you can check whether it is set and you can activate or deactivate it (page 13).

#### Hide ID

When you make a call, your number may be displayed on the recipient's display (depending on the service providers).

To suppress this display, you may activate the "Conceal ID" mode for the next call or for all subsequent calls. You may need to register separately with your service provider for these functions.

## Setun

## Connectivity

Menu  $\rightarrow$  Setup  $\rightarrow$  Connectivity  $\rightarrow$ select a function.

#### GPRS

**R** 

(General Packet Badio Service)

GPRS is a new method to transmit data in the mobile network faster. If vou use GPRS, vou can be connected to the Internet permanently if the network capacities suffice. Advantages of GPRS are e.g.:

- WAP information is transmitted. faster
- Send and receive e-mails without delavs.
- You can chat without long delays.

This service is not vet supported by all service providers.

Edit Activate or deactivate GPRS function

#### GPRS info

Display of information on the connectivity status.

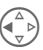

Fast access in standby mode

#### IrDA (infrared)

The infrared port integrated in the phone cannot be used unless the other device has a corresponding port. Alian the infrared windows with each other (max\_distance 30 cm)

Edit Activate/deactivate IrDA.

Indicator on the display:

If switched on.

During transmission.

#### Data services

Select desired operator from the list.

Edit Press, and select input area.

#### CSD settings

CSD settings Dial-up no.: (CSD =Enter ISP number Circuit Switch Call type: Data) Select ISDN or Analogue. Login name: Enter login name. Password: Enter password (shown as a series of asterisks).

#### **GPRS** settings

| GPRS<br>settings<br>(General | APN:                                             |  |
|------------------------------|--------------------------------------------------|--|
|                              | Enter the address of your service provider.      |  |
|                              |                                                  |  |
| Service)                     | Enter login name.                                |  |
|                              | Password:                                        |  |
|                              | Enter password (shown as a series of asterisks). |  |
|                              | DNS 1 (optional):                                |  |
|                              | DNS 2 (optional):                                |  |
| Options (                    | Open menu                                        |  |
| Edit                         | Display entry for editing.                       |  |
| Rename                       | Rename the entry.                                |  |
| Insert from                  | Copy from another profile.                       |  |
| Delete                       | Delete selected entry.                           |  |
| Delete all                   | Delete all entries.                              |  |

#### Fax/data mode

See page 87.

Modem driver compatible with the V.25 command language.

Speed compatible with ITU-T standards V.22bis, V.32, V.34 and V.110 (transmitting at 2,400, 4,800, 9,600 and 14,400 bit/s).

Fax at 2,400, 4,800, 7,200 and 9,600 bit/s. Compatible with service class 2.

To support data or fax transmission using communication software on a PC you need to install a modem in its operating system (driver on CD).

The transmission speed for a cable connection between PC and phone is automatically set to the best possible value.

To ensure optimum data flow when the phone is connected to a computer by cable, please use only original Siemens Data-Cable (order number L36880-N4501-A148).

#### Authentication

Edit Activate encrypted WAP dial-up (CHAP Challenge Authentication Procedure) or deactivate it (PAP Personal Authentication Procedure).

### Time/date

This function is identical to **Time/date** on page 63.

82

## Accessories

Menu → Setup → Accessories select a function:

#### Headset

If an original Siemens Headset is used the profile is activated automatically as soon as the headset is plugged in.

#### User-definable settings

Auto answer (factory default: off)

Calls are automatically accepted after a few seconds. You should therefore wear the headset.

Unwanted listening-in is possible!

#### Automatic settings

- Accept call with the Call key or PTT key (Push To Talk) when the key lock is activated.
- Activate voice dialling with the PTT key.
- Swap using the PTT key.
- End call using the PTT key (hold **down**).

#### Car Kit

If an original Siemens Car Kit is used the profile is activated automatically as soon as the phone is inserted into the cradle.

#### Modifiable settings

Auto answer (factory default: off)

Calls are automatically accepted after a few seconds. Depending on the setup the ignition may need to be switched on.

Indication on the display.

Unwanted listening-in is possible!

Switch between the phone and Car Kit Portable

> Switch to headset during a call (if the phone is connected to Car Kit Portable).

Auto off (factory default: 2 hours)

The phone is powered by the car's power supply. The time between switching off the ignition and deactivation of the phone can be adjusted.

#### Automatic settings

• (

- Permanent illumination: Switched on,
- Auto key lock: Switched off,
- Charge the phone battery,
- Automatically activate Car Kit, when the phone is inserted.

#### HomeStation

These functions are only available with the appropriate original Siemens accessories (page 96).

## Explorer

To organise your files, you can use Explorer like a PC file manager. Explorer assigns special folders to different data types:

Menu → Surf & fun → Explorer

A list of the folders and files is displayed.

Navigate through this list as usual using the menu navigation key:

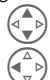

Scroll up and down.

Go back from folder.

To open a highlighted file:

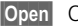

Open Open menu.

| Bitmaps<br>Open pictures using the bitmap<br>viewer (page 40).                 | *.bmp          |
|--------------------------------------------------------------------------------|----------------|
| Animation<br>Open animations using the bitmap<br>viewer. (page 40).            | *.bmx          |
| Ringing tone<br>Open melodies using the melody<br>manager (page 72).           | *.mid          |
| SMS<br>Display archived messages in the<br>editor.                             | *.smo<br>*.smi |
| Text<br>Display in browser up to max.<br>1.5 kb                                | *.txt          |
| Voice memo<br>Use the dictating machine to play<br>back voice memos (page 53). | *.vmo          |
| Misc<br>Other files.                                                           | * *            |

#### Explorer menu

Options Open menu

Depending on whether you have highlighted a file or a folder, you are offered different functions

| Open        | Open folder.                                                                            |
|-------------|-----------------------------------------------------------------------------------------|
| Start       | Start application according to the file format.                                         |
| Mark/Unmark | Highlight files/remove high-<br>lighting.                                               |
| Delete      | Delete all highlighted files.                                                           |
| Delete all  | Delete all files.                                                                       |
| New folder  | Create a new folder and give<br>a name to it (the folder must<br>be on the same level). |
| Rename      | Rename a highlighted file.                                                              |
| Send via    | (see page 88)                                                                           |
| Sort        | Set sort criteria (alphabeti-<br>cal, type, time).                                      |
| Attributes  | Display information on the file or folder selected.                                     |
| Drive info  | Display the capacity used and available.                                                |

## Data Exchange Software

The Data Exchange Software generates an additional drive in Windows <sup>®</sup> Explorer.

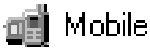

This allows you to manage the extensive storage options of Explorer in the phone from the PC.

#### Software installation

Insert the CD-ROM into the drive on your PC and select Data Exchange Software. The installation process is menu-driven.

#### **Operating instructions**

The Data Exchange Software includes comprehensive operating instructions and help information. First of all, select the drive icon. You can then access the help function by clicking with the mouse on "?" in the menu bar.

#### Connection

The phone and PC must be interconnected via data cable (see page 86).

#### File formats/folders

Please refer to the table on page 84 for information on standard folders and file formats. Please ensure that the imported files are copied to the **correct directories depending on their format**. The data would **otherwise** get **ignored**.

#### N.B.

Please note the following differences compared with Windows<sup>®</sup> Explorer:

- Files saved in Explorer cannot be launched from the PC.
- The Data Exchange Software has conversion routines which you can use to determine whether a file should be converted when it is moved/copied.
   e.g.: An SMS to "Text"or a voice memo to "WAV" (Windows® Explorer: Activate Edit - Convert File)
- Data deleted in Explorer is permanently deleted and will no longer be retrievable from the Windows<sup>®</sup> recycle bin.

## XTNDConnect<sup>®</sup> PC

## XTNDConnect<sup>®</sup> PC

This PC program can be used to synchronise addresses, appointments, memos and e-mails between your phone and Windows<sup>®</sup> Outlook<sup>®</sup> 98 or later versions.

#### Software installation on a PC

Please install the Data Exchange Software **before** XTNDConnect<sup>®</sup> PC.

- Close all open programs.
- Insert the CD-ROM in your PC's drive.
- Launch the XTNDConnect<sup>®</sup> PC installation program.
- You will be guided through the installation process by dialogue boxes.

#### **Operating instructions**

The XTNDConnect <sup>®</sup> PC software offers detailed operating instructions and online help. You can call up help by clicking on "?" in the menu bar.

#### Connection

Phone and PC must be connected via infrared (supported by Windows <sup>©</sup> 98, Windows <sup>®</sup> ME and Windows <sup>©</sup> 2000) or cable.

In order to ensure optimum data flow when the telephone is connected to a computer by cable, please use only original Siemens accessories: Data Cable with the order number L36880-N4501-A148.

## Explorer

The memory of your phone (approx. 400 KBytes) is used flexibly by various applications and adapts itself to your personal user profile.

Explorer is used by the:

- Addressbook
- Dictating mach.
- SMS Archive
- Melodies
- Pictures

Always delete data not needed any more.

## Fax/Data mode using a PC

#### Menu → Setup → Connectivity → Fax/data mod.

With the phone connected to a PC, you can transmit and receive faxes (class 2) and data. Appropriate software for data communication/fax communication must be available on your PC and there must be a connection (e.g. IrDA, page 81) to the phone.

Fax and data services must be enabled by the service provider.

Different networks support different types of fax/data reception, contact your service provider for details.

## Fax/data mod.

**8**!

Your service provider must give you a number for telephoning and a fax/ data number.

#### Sending

Start your PC communication program and enter the required destination phone number in the program.

#### Receiving

The call is signalled by a special ringer and the type (fax or data) is displayed.

Now start the communication program in your PC to receive the fax/ the data.

## Speech/fax

#### Send

Menu → Setup → Connectivity → Fax/data mod. → Send vce/fax

Set this function on the phone **before** transmission so that you can switch from voice mode to fax mode.

While the connection is being set up, the following soft key is available for two seconds:

Voice/fx Switch to Send vce/fax mode; you may now send a fax.

#### Receive

(**Only** if a special fax or data number is not available).

Start the required communication program on your PC and switch on the function at the phone **during** the call (the PC accepts the connection).

Menu → Setup → Connectivity → Fax/data mod. → Voice/fax rec

#### End transmission

End transmission in the PC software and/or press  $\bigcirc$ .

## Send/Print.../Import

## Send/Print... Send via ...

The phone offers several options to transmit or receive messages and data via various transmission routes, or to print them out. The relevant option menus offer access to this function. These menu items may vary depending on the application.

#### SMS

Phonebook entries/Addressbook entries, appointments, pictures, melodies etc. can be sent as an SMS to another suitable mobile phone.

Larger objects are split into several SMS messages, if necessary.

#### IrDA

The infrared port integrated in the phone cannot be used unless the other device has a corresponding port (see also page 81).

This device can be a mobile phone, PDA, PC or printer.

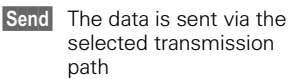

Print The data is sent to the connected printer.

#### All via IrDA

All the entries from the Phonebook, Addressbook and Organiser can be sent or printed via the infrared port.

- Send The data is sent via the selected transmission path.
- Print The data is sent to the connected printer.

Set the import mode on the receiving phone (see below).

#### SMS as text

Business cards, address book entries and appointments can be sent as text in an SMS, provided the number of characters does not exceed 160.

## Import

Use this option to switch to import mode to receive the contents of entire address books for example without further confirmation.

## Display symbols (selection)

| Displays                        | <b>i</b>                                                      |
|---------------------------------|---------------------------------------------------------------|
|                                 | Strength of incoming signal.                                  |
| 0→                              | Charging completed.                                           |
| (                               | Battery indicator.                                            |
| 50                              | All calls are diverted.                                       |
| <i>%</i>                        | Ringer off (except alarm).                                    |
| Âл                              | Short ringer (beep) only.                                     |
| •                               | Ringer only if caller is stored in the Addressbook/Phonebook. |
| ٢                               | Alarm is set.                                                 |
| <b>-</b> 0                      | Key lock active.                                              |
| *!*                             | Transmission unencrypted.                                     |
|                                 | Phone numbers/names:                                          |
|                                 | SIM Card.                                                     |
|                                 | Phone memory.                                                 |
| -0                              | Restricted SIM Card.                                          |
| x                               | No network access.                                            |
| $1\rangle\rangle\rangle\rangle$ | Line 1 active (of 2 lines).                                   |
| $\checkmark$                    | Function active.                                              |
| ?                               | Unknown network function.                                     |
| <b>f</b> t                      | Auto Call answering on.                                       |
| Ψ                               | Addressbook/Phonebook.                                        |
| abc/<br>Abc                     | Indicates whether UPPER or low-<br>ercase letters are active. |
| T9                              | Text input with T9.                                           |
| •                               | WAP Offline.                                                  |
| €‡                              | WAP Online.                                                   |
| GPRS                            | Network supports GPRS.                                        |
| GPRS▶                           | GPRS connection active.                                       |

| GPRS              | GPRS attached.                                      |  |  |
|-------------------|-----------------------------------------------------|--|--|
| GPRS              | GPRS attached but no connection currently possible. |  |  |
| Dê l              | Infrared standby.                                   |  |  |
|                   | Infrared transmission.                              |  |  |
| $\mathbf{\Omega}$ | Headset mode.                                       |  |  |
| v                 | Additional handset mode.                            |  |  |
|                   | HomeStation active.                                 |  |  |
| $\odot$           | Alarm clock active.                                 |  |  |
| Calendaı          | ricons                                              |  |  |
| I                 | Memo.                                               |  |  |
| ¥                 | Meeting.                                            |  |  |
|                   | Call.                                               |  |  |
|                   | Birthday.                                           |  |  |
| }=                | Speech memo.                                        |  |  |
| Soft keys         |                                                     |  |  |
| $\square$         | Message received.                                   |  |  |
| 00                | Voice mail received.                                |  |  |
| 6                 | Unanswered call.                                    |  |  |
| •                 | Store in Addressbook/<br>Phonebook.                 |  |  |
| <b>*</b> •••      | SIM services.                                       |  |  |
| 46                | Switch to handset.                                  |  |  |
| <u>0</u> ~2,~8    | T9 word selection.                                  |  |  |
| •                 | Store in archive.                                   |  |  |

## Troubleshooting

Should you have any questions when using the phone, we are available 24 hours a day at www.my-siemens.com/customercare. We have also printed some of our frequently asked questions.

| Problem                                           | Possible causes                               | Possible solutions                                                                                                    |
|---------------------------------------------------|-----------------------------------------------|----------------------------------------------------------------------------------------------------|
| Phone cannot be switched on.                      | On/Off key not pressed long enough.           | Press On/Off key for at least two seconds.                                                                                                    |
|                                                   | Flat battery.                                 | Charge battery. Check charging indicator in the display.                                                                                               |
|                                                   | Battery contacts dirty.                       | Clean contacts.                                                                                                    |
|                                                   | See also below under: " charging error "      |                                                                                                    |
| Standby time too short.                           | Frequent use of the organiser and games.      | Restrict use if necessary.                                                                                                    |
|                                                   | Speed search active.                          | Deactivate speed search (p. 75).                                                                                                    |
|                                                   | Display illumination on.                      | Switch off display illumination (p. 74).                                                                                                    |
|                                                   | Unintentional keystrokes (illumination!).     | Activate key lock (p. 75).                                                                                                    |
|                                                   | Data cable or MP3-Player<br>plugged in.       | Release connection as soon as external devices are no longer in use.                                                                                   |
| Charging fault<br>(charge icon not<br>displayed). | Battery totally discharged.                   | <ol> <li>Plug in charger cable.</li> <li>Wait up to 2 hours until the charge icon is displayed.</li> <li>Charge battery as usual.</li> </ol>           |
|                                                   | Temperature out of range:<br>-0 °C to +40 °C. | Make sure the ambient temperature is right, wait a while, then recharge.                                                                               |
|                                                   | Contact problem.                              | Check power supply and connection to the phone.<br>Check battery contacts and device interface, clean<br>them if necessary, then insert battery again. |
|                                                   | No mains voltage.                             | Plug in to a different socket or check voltage.                                                                                                    |
|                                                   | Wrong charger.                                | Only use original Siemens accessories.                                                                                                    |
|                                                   | Battery faulty.                               | Replace battery.                                                                                                    |
| SIM error.                                        | SIM card not correctly inserted.              | Make sure that the SIM card is correctly inserted (p. 7).                                                                                              |
|                                                   | SIM card contacts dirty.                      | Clean the SIM card with a dry cloth.                                                                                                    |
|                                                   | SIM card with wrong voltage.                  | Use 3 V SIM cards only.                                                                                                    |
|                                                   | SIM card damaged (e.g. broken).               | Inspect the damage.<br>Return the SIM card to service provider.                                                                                        |

## Troubleshooting

| Problem                                                         | Possible causes                                                  | Possible solutions                                                                                                    |
|-----------------------------------------------------------------|------------------------------------------------------------------|----------------------------------------------------------------------------------------------------|
| No connection to                                                | Signal weak.                                                     | Move higher, to a window or open space.                                                                                      |
| network.                                                        | Outside GSM range.                                               | Check service provider coverage map.                                                                                         |
|                                                                 | SIM card not valid.                                              | Reclaim at the service provider.                                                                                             |
|                                                                 | New network not authorised.                                      | Try manual selection or select a different network (p. 78).                                                                  |
|                                                                 | Network barring is set.                                          | Check barrings (p. 79).                                                                                                    |
|                                                                 | Network overloaded.                                              | Try again later.                                                                                                    |
| Phone loses<br>network.                                         | Signal too weak.                                                 | Reconnection to another service provider is automatic<br>(p. 79). Switching the phone off and on again may<br>speed this up. |
| Communication dif-<br>ficult in car with<br>handsfree function. | Ambient noise level too high.                                    | Use Car Kit (Car Solutions, p. 96)                                                                                           |
| Calls not possible.                                             | Dialling error.                                                  | New network not authorised (p. 78).                                                                                          |
|                                                                 | 2nd line set.                                                    | Set 1st line (p. 78).                                                                                                    |
|                                                                 | New SIM card inserted.                                           | Check for new restrictions.                                                                                                  |
|                                                                 | Charge limit reached.                                            | Reset limit with PIN 2 (p. 76).                                                                                              |
|                                                                 | Credit used up.                                                  | Load credit.                                                                                                    |
| Certain uses of the phone not possible.                         | Call restrictions are set.                                       | Barrings may be set by your service provider. Check barrings (p. 77).                                                        |
|                                                                 | The phone number has more than 20 digits.                        | Check phone number.                                                                                                    |
| Entries cannot be<br>made in Address-<br>book/Phonebook.        | Addressbook/Phonebook is full.                                   | Delete Addressbook/Phonebook entries (p. 21).                                                                                |
| Voice mail does not work.                                       | Call divert to the mailbox not set.                              | Set call divert to the mailbox (p. 51).                                                                                      |
| SMS (text message)<br>Message flashes.                          | SMS memory full.                                                 | Delete messages (SMS) to make room (p. 29).                                                                                  |
| Function cannot be set.                                         | Not supported by service pro-<br>vider or registration required. | Contact your service provider.                                                                                               |
| Charge counter does not work.                                   | Charge pulse not transmitted.                                    | Contact your service provider.                                                                                               |

## Troubleshooting

| Problem                         | Possible causes                                                                                                    | Possible solutions                                                                                                    |
|---------------------------------|----------------------------------------------------------------------------------------------------|----------------------------------------------------------------------------------------------------|
| Message cannot be<br>sent.      | Some service providers do not support this service.                                                                                                    | Check with yours service provider.                                                                                                    |
|                                 | Phone number of the service centre is not set or is wrong.                                                                                                    | Set service centre (p. 33).                                                                                                    |
|                                 | SIM card contract does not support this service.                                                                                                    | Contact your service provider.                                                                                                    |
|                                 | Service centre overloaded.                                                                                                    | Repeat message.                                                                                                    |
|                                 | SMS transmission via GPRS activated but network does not support this function.                                                                                            | Deactivate SMS transmission via GPRS (p. 33).                                                                                                    |
| PIN error.                      | Three wrong entries.                                                                                                    | Enter the MASTER PIN (PUK) provided with<br>the SIM according to the instructions. If<br>MASTER PIN or PIN has been lost, contact<br>your service provider. |
| Phone code error.               | Three wrong entries.                                                                                                    | Contact Siemens Service (p. 93).                                                                                                    |
| Service provider code error.    | No authorisation for this service.                                                                                                    | Contact your service provider.                                                                                                    |
| Too few/too many menu entries.  | Functions may have been added or re-<br>moved by your service provider via the<br>SIM card.                                                                                | Check with your service provider.                                                                                                    |
| No fax possible.                | Incorrect settings in the PC.                                                                                                    | Check settings (p. 87).                                                                                                    |
|                                 | No authorisation for this service.                                                                                                    | Contact your service provider.                                                                                                    |
|                                 | Wrong infrared driver in the PC.                                                                                                    | Install latest infrared driver.                                                                                                    |
| Damage                          |                                                                                                    |                                                                                                    |
| Severe shock.                   | Remove battery and SIM and insert the                                                                                                    | m again. Do not dismantle the phone.                                                                                                    |
| Phone exposed to moi-<br>sture. | Remove battery and SIM card. Dry immediately with cloth; do not heat. Dry connector contacts thoroughly. Stand unit upright in an air current. Do not dismantle the phone. |                                                                                                    |

#### Reset all settings to the factory default: \* # 9 9 9 9 # 🥟

## **Siemens Service**

Simple, straightforward support for technical and operational queries is available from our online support service on the internet:

www.my-siemens.com/customercare

or in the Troubleshooting (page 90) section of this User Guide.

If repair work is necessary, please contact one of our service centres:

| Argentina       0 80 08 89 78         Austria       18 00 62 241 4         Austria       05 17 07 50 04         Bahrain       40 42 34         Bangladesh       0 17 52 74 47         Belgium       0 78 15 22 21         Bosnia Herzegovina       0 33 27 66 49         Brazii       0 80 07 07 12 48         Brunei       0 24 30 80 11         Bulgaria       0 27 3 94 88         Cambodia       12 80 05 00         Canada       1 88 77 70 21 1         China       0 21 50 31 81 49         Croatia       0 16 10 53 81         Czech Republic       0 23 30 37 27 70         Denmark       35 25 86 00         Dubai       0 43 96 64 33         Egypt       0 23 33 41 11         Estonia       0 63 0 47 97         Finland       09 22 94 37 00         Gereace       0 80 111 11 11 16         Hong Kong       28 66 111 18         Hungary       06 14 71 24 44         Lealad       5 11 30 00         India       01 13 73 85 89 - 98         Indonesia       0 21 46 82 60 81         Ireland       18 50 77 277         Italy       02 66 76 44 00 <td< th=""><th>Abu Dhabi</th><th></th><th> 0</th><th>26</th><th>42</th><th>38</th><th>00</th></td<>                                                             | Abu Dhabi          |       | 0  | 26 | 42 | 38  | 00 |
|----------------------------------------------------------------------------------------------------|--------------------|-------|----|----|----|-----|----|
| Australia       18 00 62 24 14         Austria       05 17 07 50 04         Bahrain       40 42 34         Bangladesh       0 17 52 74 47         Belgium       0 78 15 22 21         Bosnia Herzegovina       0 33 27 66 49         Brazil       0 80 07 07 12 48         Brunei       0 23 27 66 49         Brunei       0 20 07 07 12 48         Cambodia       12 80 05 00         Canada       18 87 77 02 11         China       0 21 50 31 81 49         Croatia       0 16 10 53 81         Croatia       0 16 10 53 81         Croatia       0 16 10 53 81         Croatia       0 18 09 64 33         Egypt       0 23 33 41 11         Estonia       06 30 47 97         Finland       09 22 94 37 00         France       01 56 38 42 00         Gereace       08 01 11 11 11 16         Hong Kong       28 61 11 18         Hungary       06 14 37 85 89 - 98         Indonesia       01 13 73 85 89 - 98         Indonesia       02 14 68 26 08 11         Ireland       18 50 77 27 71         Italy       02 66 76 44 00         Vory Coast       80 00 03 33                                                                                                    | Argentina          | 0     | 80 | 08 | 88 | 98  | 78 |
| Austria       05 17 07 50 04         Bahrain       40 42 34         Bangladesh       0 17 52 74 47         Belgium       0 78 15 22 1         Bosnia Herzegovina       0 33 27 66 49         Brunei       0 24 30 80 11         Bulgaria       0 24 30 80 11         Bulgaria       0 24 30 80 11         Bulgaria       0 24 30 80 11         Bulgaria       0 24 30 80 11         Cambodia       1 28 00 500         Canada       1 88 87 77 02 11         China       0 21 50 31 81 49         Croatia       0 16 10 53 81         Zech Republic       02 33 03 27 27         Demmark       35 25 86 00         Dubai       0 43 96 64 33         Egypt       0 23 33 41 11         Estonia       0 63 04 7 97         Finland       09 22 94 37 00         France       01 8 05 33 32 26         Greece       0 80 111 11 11 16         Hong Kong       28 61 11 18         Hungary       06 14 71 24 44         Leeland       51 13 00         India       01 13 73 85 89 - 98         Indonesia       0 21 46 82 60 81 11         Ireland       18 50 77 277                                                                                                    | Australia          |       | 18 | 00 | 62 | 24  | 14 |
| Bahrain         40 42 34           Bangladesh         0 17 52 74 47           Belgium         0 78 15 22 21           Bosnia Herzegovina         0 32 27 66 49           Brunei         0 24 30 80 11           Bulgaria         0 27 39 48           Cambodia         12 80 05 00           Canada         18 87 77 02 11           China         0 21 50 31 81 49           Croatia         0 16 10 53 81           Czech Republic         02 33 03 27 27           Denmark         35 25 86 00           Dubai         0 43 96 64 33           Egypt         0 23 30 47 27           France         01 50 381 11           Estonia         0 18 05 33 22 66           Gereace         0 80 11 11 11 16           Hong Kong         28 33 42 10           Germany *         0 18 05 33 32 26           Greece         0 80 11 11 11 16           Hong Kong         28 61 11 18           Hungary         06 14 71 24 44           Leeland         51 13 000           Ireland         18 50 77 27 71           Irely         02 66 76 44 00           Vory Coast         80 00 03 33           Jordan         06 43 98 64 23                                                                                                    | Austria            |       | 05 | 17 | 07 | 50  | 04 |
| Bangladesh         0 17 52 74 47           Belgium         0 78 15 22 21           Bosnia Herzegovina         0 33 27 66 49           Brazil         0 80 07 07 12 48           Brunei         02 43 08 01           Bulgaria         02 73 94 88           Cambodia         12 80 05 00           Canada         1 88 87 77 02 11           China         0 21 50 31 81 49           Croatia         0 16 10 53 81           Czech Republic         02 30 30 27 27           Denmark         35 25 86 00           Dubai         0 43 96 64 33           Egypt         0 23 30 41 11           Estonia         0 63 0 47 97           Finland         09 22 94 37 00           Gereace         0 80 11 11 11 16           Hong Kong         28 61 11 18           Hungary         06 14 71 24 44           Leeland         51 13 000           India         01 13 73 85 89 - 98           Indonesia         02 26 67 64 400           Vory Coast         80 00 03 33           Jordan         06 43 98 64 2           Kenya         72 31 17           Kuwait         2 45 17 17           Leand         18 50 77 2 71                                                                                                    | Bahrain            |       |    |    | 40 | 42  | 34 |
| Belgium         0 78 15 22 21           Bosnia Herzegovina         0 33 27 66 49           Brazil         0 80 07 07 12 48           Brazil         0 80 07 07 12 48           Burlani         0 20 27 94 88           Cambodia         12 80 05 00           Canada         18 88 77 70 21 1           China         0 21 50 31 81 49           Croatia         0 16 10 53 81           Croatia         0 16 10 53 81           Croatia         0 16 10 53 81           Croatia         0 18 96 64 33           Egypt         0 23 30 37 27           Denmark         35 25 86 00           Dubai         0 43 96 64 33           Egypt         0 23 33 41 11           Estonia         0 63 047 97           Finland         0 92 29 43 70 00           France         0 15 63 84 20 00           Gereany *         0 18 05 33 22 66           Greece         0 80 11 11 11 16           Hong Kong         28 61 11 18           Hungary         06 14 71 24 44           Iceland         51 13 00           India         01 13 73 85 89 - 98           Indonesia         0 21 46 82 60 81           Ireland         18 50 77 277 </td <td>Bangladesh</td> <td></td> <td> 0</td> <td>17</td> <td>52</td> <td>74</td> <td>47</td> | Bangladesh         |       | 0  | 17 | 52 | 74  | 47 |
| Bosnia Herzegovina         0 33 27 66 49           Brazil         0 80 07 07 12 48           Brunei         02 43 08 01           Bulgaria         02 73 94 88           Cambodia         12 80 05 00           Canada         18 87 77 02 11           China         0 21 50 31 81 49           Croatia         0 16 10 53 81           Czech Republic         02 33 03 27 27           Denmark         35 25 86 00           Dubai         0 43 96 64 33           Egypt         0 23 33 41 11           Estonia         06 30 47 97           Finland         09 22 94 37 00           France         01 80 53 33 22 68           Greece         080111 11 11 61           Hong Kong         28 61 111 8           Hungary         06 14 71 24 44           Iceland         51 13 00           India         01 13 73 85 89 - 98           Indonesia         0 21 46 82 60 81           Ireland         18 50 77 72 77           Italy         02 66 76 44 00           Vory Coast         80 00 03 33           Jordan         06 43 98 64 2           Kenya         72 37 17           Kuwait         27 37 17                                                                                                    | Belgium            |       | 0  | 78 | 15 | 22  | 21 |
| Brazil       0 80 07 07 12 48         Brunei       02 43 08 01         Bulgaria       02 73 94 88         Cambodia       12 80 05 00         Canada       18 87 77 02 11         China       0 21 50 31 81 49         Croatia       0 16 10 53 81         Zech Republic       02 33 03 27 27         Demmark       35 25 86 00         Dubai       0 43 96 64 33         Egypt       0 23 33 41 11         Estonia       0 16 053 81 42 00         France       01 56 38 42 00         Germany *       0 18 05 33 32 26         Greece       0 80 111 11 11 16         Hong Kong       28 11 18         Hungary       06 14 71 24 44         Leeland       51 13 000         India       01 3 73 85 89 - 98         Indonesia       02 14 68 26 08 11         Ireland       18 50 77 27 71         Italy       02 66 76 44 00         Vory Coast       80 00 33         Jordan       06 43 98 64 2         Kenya       72 37 17         Kuwait       2 45 41 78         Latvia       750 11 14                                                                                                    | Bosnia Herzegovina |       | 0  | 33 | 27 | 66  | 49 |
| Brunei.         02 43 08 01           Bulgaria         02 73 94 88           Cambodia         12 80 05 00           Canada         18 87 77 02 11           China         0 21 50 31 81 49           Croatia         0 16 10 53 81           Czech Republic         02 30 327 27           Denmark         35 25 86 00           Dubai         0 43 96 64 33           Egypt         0 23 30 47 97           Finland         09 22 94 37 00           France         01 80 53 33 22 66           Gereece         0 80 111 11 11 6           Hong Kong         28 61 11 18           Hungary         06 14 71 24 44           Leeland         51 13 000           India         01 3 73 85 89 - 98           Indonesia         0 21 46 82 60 81           Ireland         18 50 77 277           taly         02 66 76 44 00           Vory Coast         80 00 33           Jordan         0 64 39 86 42           Kenya         72 37 17           Kuwait         2 45 41 78           Latvia         7 50 11 14           Lebanon         01 44 30 43                                                                                                    | Brazil             | 0     | 80 | 07 | 07 | 12  | 48 |
| Bulgaria         02 73 94 88           Cambodia         12 80 05 00           Canada         18 87 77 02 11           China         02 15 03 18 149           Croatia         016 10 53 81           Czech Republic         02 33 03 27 27           Denmark         35 25 86 00           Dubai         04 39 66 433           Egypt         02 33 04 7 97           Finland         09 22 94 37 00           France         01 80 53 33 22 6           Greece         0 80 11 11 11 16           Hong Kong         28 61 11 18           Huegary         06 14 71 24 44           Leeland         51 13 00           India         01 13 73 85 89 - 98           Indonesia         0 24 66 76 44 00           Vory Coast         80 00 03 33           Jordan         0 64 39 86 42           Kenya         72 37 17           Kuwait         24 54 17 78           Latvia         750 111 14                                                                                                    | Brunei             |       |    | 02 | 43 | 08  | 01 |
| Cambodia         12 80 05 00           Canada         18 88 77 02 11           China         0 21 50 31 81 49           Croatia         0 16 10 53 81           Czech Republic         0 2 33 03 27 27           Denmark         35 25 86 00           Dubai         0 4 39 66 4 33           Egypt         0 23 33 41 11           Estonia         0 16 6 10 53 81           Or 63 0 47 97           Finland         09 22 94 37 00           France         0 16 53 84 2 00           Germany *         0 18 05 33 32 26           Greece         0 80 11 11 11 16           Hong Kong         28 61 11 18           Hungary         06 14 71 24 44           Iceland         5 11 30 00           India         01 13 73 85 89 - 98           Indonesia         0 21 46 82 60 81           Ireland         18 50 77 72 71           Italy         0 2 66 76 44 00           Vory Coast         80 00 03 33           Jordan         0 64 39 86 42           Kenya         72 31 17           Kuwait         2 45 41 78           Latvia         7 50 11 14           Lebanon         01 44 30 43                                                                                                    | Bulgaria           |       |    | 02 | 73 | 94  | 88 |
| Canada.         1 88 87 77 02 11           China         0 21 50 31 81 49           Croatia         0 16 10 53 81           Zech Republic         0 23 03 27 27           Denmark         35 25 86 00           Dubai         0 43 96 64 33           Egypt         0 23 03 41 11           Estonia         06 30 47 97           Finland         092 29 43 700           France         01 80 53 32 26           Gereace         08 01 11 11 11           Hong Kong         28 61 11 18           Hungary         06 14 71 24 44           Iceland         51 13 00           India         01 3 73 85 89 - 98           Indonesia         02 14 68 26 08 11           Ireland         18 50 77 72 77           Italy         02 66 76 44 00           Vory Coast         80 00 03 33           Jordan         06 43 98 64 2           Kenya         72 37 17           Kuwait         2 45 17 78           Latvia         750 11 14           Lebanon         01 44 30 43                                                                                                    | Cambodia           |       |    | 12 | 80 | 05  | 00 |
| China         0 21 50 31 81 49           Croatia         0 16 10 53 81           Zech Republic         02 33 03 27 27           Denmark         35 25 86 00           Dubai         0 43 96 64 33           Egypt         0 23 30 47 11           Estonia         06 30 47 97           Finland         09 22 94 37 00           France         01 8 05 33 32 26           Gereace         0 80 11 11 11 16           Hong Kong         28 61 11 18           Hungary         06 14 71 24 44           Leeland         511 30 00           Ireland         18 50 77 27 71           Italy         02 66 76 44 00           Ivory Coast         80 00 33 3           Jordan         0 64 39 86 42           Kenya         72 37 17           Kuwait         2 45 41 78           Latvia         7 50 111 14                                                                                                    | Canada             | 1     | 88 | 87 | 77 | 02  | 11 |
| Croatia         0 16 10 53 81           Czech Republic         02 30 37 27           Denmark         35 25 86 00           Dubai         0 43 96 64 33           Egypt         0 23 33 41 11           Estonia         06 30 47 97           Finland         09 22 94 37 00           Germany *         0 18 05 33 22 66           Gereace         0 80 11 11 11 16           Hong Kong         28 61 11 18           Lealad         51 13 000           India         01 13 73 85 89 - 98           Indonesia         02 146 82 60 81           Ireland         18 50 77 27 77           Italy         02 66 76 44 00           Vory Coast         80 00 03 33           Jordan         0 64 39 86 42           Kenya         72 37 17           Kuwait         2 45 41 78           Latvia         7 50 11 14           Lebanon         01 44 30 43                                                                                                    | China              | 0     | 21 | 50 | 31 | 81  | 49 |
| Czech Republic         02 33 03 27 27           Denmark         35 25 86 00           Dubai         0 43 96 64 33           Egypt         0 23 33 41 11           Estonia         06 30 47 97           Finland         09 22 94 37 00           France         01 56 38 42 00           Germany *         0 18 05 33 22 66           Greece         0 80 11 11 11 16           Hong Kong         28 61 11 18           Hungary         06 14 71 24 44           Iceland         51 13 0 00           India         01 13 73 85 89 - 98           Indonesia         0 21 46 82 60 81           Ireland         18 50 77 72 77           Italy         02 66 76 44 00           Vory Coast         80 00 03 33           Jordan         0 64 39 86 42           Kenya         72 37 17           Kuwait         2 45 41 78           Latvia         7 50 11 14           Lebanon         01 44 30 43                                                                                                    | Croatia            |       | 0  | 16 | 10 | 53  | 81 |
| Denmark                                                                                                    | Czech Republic     |       | 02 | 33 | 03 | 27  | 27 |
| Dubai         0 43 96 64 33           Egypt         0 23 33 41 11           Estonia         0 63 04 7 97           Finland         092 29 43 7 00           France         01 56 38 42 00           Germany *         0 18 05 33 32 26           Greece         0 80 11 11 11 11 6           Hong Kong         28 61 11 18           Hungary         06 14 71 24 44           Iceland         5 11 30 00           India         01 13 73 85 89 - 98           Indonesia         0 21 46 82 60 81           Ireland         18 50 77 72 77           Italy         02 66 76 44 00           Ivory Coast         80 00 03 33           Jordan         0 64 39 86 42           Kenya         72 37 17           Kuwait         2 45 41 78           Latvia         7 50 11 14           Lebanon         01 44 30 43                                                                                                    | Denmark            |       |    | 35 | 25 | 86  | 00 |
| Egypt         0 23 33 41 11           Estonia         06 30 47 97           Finland         09 22 94 37 00           France         01 56 38 42 00           Germany *         0 18 05 33 32 26           Greece         0 80 11 11 11 16           Hong Kong         28 61 11 18           Leeland         5 11 30 00           India         01 13 73 85 89 - 98           Indonesia         0 21 46 82 60 81           Ireland         18 50 77 27 71           Italy         02 66 76 44 00           Vory Coast         80 00 03 33           Jordan         0 64 39 86 42           Kenya         72 37 17           Kuwait         2 45 41 78           Latvia         7 50 11 14           Lebanon         01 44 30 43                                                                                                    | Dubai              |       | 0  | 43 | 96 | 64  | 33 |
| Estonia         06 30 47 97           Finland         09 22 94 37 00           France         01 56 38 42 00           Germany *         01 80 53 32 26           Greece         0 80 11 11 11 16           Hong Kong         28 61 11 18           Hungary         06 14 71 24 44           Iceland         51 13 00           India         01 13 73 85 89 - 98           Indonesia         0 21 46 82 60 81           Ireland         18 50 77 72 77           Italy         02 66 76 44 00           Vory Coast         80 00 03 33           Jordan         0 64 39 86 42           Kenya         72 37 17           Kuwait         2 45 41 78           Latvia         7 50 11 14           Lebanon         01 44 30 43                                                                                                    | Egypt              |       | 0  | 23 | 33 | 41  | 11 |
| Finland         09 22 94 37 00           France         01 56 38 42 00           Germany *         01 80 53 32 26           Greece         08 01 11 11 11 16           Hong Kong         28 61 11 18           Hungary         06 14 71 24 44           Iceland         5 11 30 00           India         01 13 73 85 89 - 98           Indonesia         0 21 46 82 60 81           Ireland         18 50 77 72 77           Italy         02 66 76 44 00           Ivory Coast         80 00 03 33           Jordan         0 64 39 86 42           Kenya         72 37 17           Latvia         7 50 11 14           Lebanon         01 14 30 43                                                                                                    | Estonia            |       |    | 06 | 30 | 47  | 97 |
| France       01 56 38 42 00         Germany *       01 80 5 33 32 26         Greece       080 11 11 11 16         Hong Kong       28 61 11 18         Hungary       06 14 71 24 44         Iceland       5 11 30 00         India       01 13 73 85 89 - 98         Indonesia       0 21 46 82 60 81         Ireland       18 50 77 72 77         Italy       02 66 76 44 00         Vory Coast       80 00 03 33         Jordan       0 64 39 86 42         Kenya       72 37 17         Kuwait       2 45 41 78         Latvia       7 50 11 14         Lebanon       01 44 30 43                                                                                                    | Finland            |       | 09 | 22 | 94 | 37  | 00 |
| Germany *         0 18 05 33 32 26           Greece         0 80 11 11 11 16           Hong Kong         28 61 11 18           Hungary         06 14 71 24 44           Leeland         5 11 30 00           India         01 13 73 85 89 - 98           Indonesia         0 21 46 82 60 81           Ireland         18 50 77 27           Italy         02 66 76 44 00           Ivory Coast         80 00 03 33           Jordan         0 64 39 86 42           Kenya         72 37 17           Kuwait         2 45 41 78           Latvia         7 50 11 14           Lebanon         01 44 30 43                                                                                                    | France             |       | 01 | 56 | 38 | 42  | 00 |
| Greece.         0 80 11 11 11 16           Hong Kong         28 61 11 18           Hungary         06 14 71 24 44           Leeland         5 11 30 00           India         01 13 73 85 89 - 98           Indonesia         0 21 46 82 60 81           Ireland         18 50 77 22 77           Italy         02 66 76 44 00           Vory Coast         80 00 03 33           Jordan         0 64 39 86 42           Kenya         72 37 17           Kuwait         2 45 41 78           Latvia         7 50 11 14           Lebanon         01 44 30 43                                                                                                    | Germany *          | 0     | 18 | 05 | 33 | 32  | 26 |
| Hong Kong         28 61 11 18           Hungary         06 14 71 24 44           Iceland         51 13 00 00           India         01 13 73 85 89 - 98           Indonesia         0 21 46 82 60 81           Ireland         18 50 77 72 77           Italy         02 66 76 44 00           Ivory Coast         80 00 03 33           Jordan         0 64 39 86 42           Kenya         72 37 17           Kuwait         2 45 54 178           Latvia         7 50 11 14           Lebanon         01 44 30 43                                                                                                    | Greece             | 0     | 80 | 11 | 11 | 11  | 16 |
| Hungary         06 14 71 24 44           lceland         5 11 30 00           India         01 13 73 85 89 - 98           Indonesia         0 21 46 82 60 81           Ireland         18 50 77 72 77           Italy         02 66 76 44 00           Ivory Coast         80 00 03 33           Jordan         0 64 39 86 42           Kenya         72 77 17           Latvia         7 50 11 14           Lebanon         01 44 30 43                                                                                                    | Hong Kong          |       |    | 28 | 61 | 11  | 18 |
| Iceland         .5 11 30 00           India         .01 13 73 85 89 - 98           Indonesia         .0 21 46 82 60 81           Ireland         .18 50 77 72 77           Italy         .02 66 76 44 00           Ivory Coast         .80 00 03 33           Jordan         .06 43 98 84 42           Kenya         .72 77 17           Kuwait         .2 45 41 78           Latvia         .7 50 11 14           Lebanon         .01 44 30 43                                                                                                    | Hungary            |       | 06 | 14 | 71 | 24  | 44 |
| India         01 13 73 85 89 - 98           Indonesia         0 21 46 82 60 81           Ireland         18 50 77 72 77           Italy         02 66 76 44 00           Ivory Coast         80 00 03 33           Jordan         0 64 39 86 42           Kenya         72 37 17           Kuwait         2 45 41 78           Latvia         7 50 11 14           Lebanon         01 44 30 43                                                                                                    | Iceland            |       |    | 5  | 11 | 30  | 00 |
| Indonesia         0 21 46 82 60 81           Ireland         18 50 77 72 77           Italy         02 66 76 44 00           Ivory Coast         80 00 03 33           Jordan         0 64 39 86 42           Kenya         72 37 17           Kuwait         2 45 41 78           Latvia         7 50 11 14           Lebanon         01 44 30 43                                                                                                    | India              | .01 1 | 37 | 38 | 58 | 9 - | 98 |
| Ireland         18 50 77 72 77           Italy         02 66 76 44 00           Ivory Coast         80 00 03 33           Jordan         0 64 39 86 42           Kenya         72 37 17           Kuwait         2 45 41 78           Latvia         7 50 11 14           Lebanon         01 44 30 43                                                                                                    | Indonesia          | 0     | 21 | 46 | 82 | 60  | 81 |
| Italy         02 66 76 44 00           Ivory Coast         80 00 03 33           Jordan         0 64 39 86 42           Kenya         72 37 17           Kuwait         2 45 41 78           Latvia         7 50 11 14           Lebanon         01 44 30 43                                                                                                    | Ireland            |       | 18 | 50 | 77 | 72  | 77 |
| Ivory Coast         80 00 03 33           Jordan         0 64 39 86 42           Kenya         72 37 17           Kuwait         2 45 41 78           Latvia         7 50 11 14           Lebanon         01 44 30 43                                                                                                    | Italy              |       | 02 | 66 | 76 | 44  | 00 |
| Jordan         0 64 39 86 42           Kenya         72 37 17           Kuwait         2 45 41 78           Latvia         7 50 11 14           Lebanon         01 44 30 43                                                                                                    | Ivory Coast        |       |    | 80 | 00 | 03  | 33 |
| Kenya         72 37 17           Kuwait         2 45 41 78           Latvia         7 50 11 14           Lebanon         01 44 30 43                                                                                                    | Jordan             |       | 0  | 64 | 39 | 86  | 42 |
| Kuwait                                                                                                    | Kenya              |       |    |    | 72 | 37  | 17 |
| Latvia                                                                                                    | Kuwait             |       |    | 2  | 45 | 41  | 78 |
| Lebanon 01 44 30 43                                                                                                    | Latvia             |       |    | 7  | 50 | 11  | 14 |
|                                                                                                    | Lebanon            |       |    | 01 | 44 | 30  | 43 |

| Libya                | 02      | 13 | 50 28 82 |
|----------------------|---------|----|----------|
| Lithuania            | 8       | 22 | 74 20 10 |
| Luxembourg           |         | 43 | 84 33 99 |
| Macedonia            |         | 02 | 13 14 84 |
| Malaysia             | 03      | 21 | 63 11 18 |
| Malta00              | ) 35 32 | 14 | 94 06 32 |
| Mauritius            |         | 2  | 11 62 13 |
| Morocco              |         | 22 | 66 92 32 |
| Netherlands          | 0 90    | 03 | 33 31 00 |
| Norway               |         | 22 | 70 84 00 |
| Oman                 |         |    | 79 10 12 |
| Pakistan             | 02      | 15 | 66 22 00 |
| Philippines          | 0       | 27 | 57 11 18 |
| Poland               | 08      | 01 | 30 00 30 |
| Portugal             | 8       | 00 | 85 32 04 |
| Qatar                |         | 04 | 32 20 10 |
| Romania              | 0       | 12 | 04 60 00 |
| Russia               | 09      | 57 | 37 29 52 |
| Saudi Arabia         | 0       | 22 | 26 00 43 |
| Sharjah              | 0       | 65 | 33 66 42 |
| Singapore            |         | 62 | 27 11 18 |
| Slovak Republic      | 02      | 59 | 68 22 66 |
| Slovenia             | 0       | 14 | 74 63 36 |
| South Africa         | 08      | 60 | 10 11 57 |
| Spain                | 9       | 02 | 11 50 61 |
| Sweden               | 0       | 87 | 50 99 11 |
| Switzerland          | 08      | 48 | 21 20 00 |
| Taiwan               | 02      | 25 | 18 65 04 |
| Thailand             | 0       | 22 | 68 11 18 |
| Tunisia              | 0       | 71 | 86 19 02 |
| Turkey               | 0 21    | 65 | 79 71 00 |
| Ukraine              | 8 80    | 05 | 01 00 00 |
| United Arab Emirates | 0       | 43 | 31 95 78 |
| United Kingdom       | 0 87    | 05 | 33 44 11 |
| USA                  | 1 88    | 87 | 77 02 11 |
| Vietnam              |         | 45 | 63 22 44 |
| Zimbabwe             |         | 04 | 36 94 24 |

\* 0.12 euro/minute

## Specifications

## Declaration of conformity Technical data

Siemens Information and Communication Mobile hereby declares that the mobile phone described in this User Guide is in compliance with the essential requirements and other relevant provisions of European Directive 1999/5/EC (R&TTE).

If required, a copy of the signed original declaration of conformity (DoC) can be obtained by calling the company hotline.

# € 0168

| GSM class:<br>Frequency range: | 4 (2 Watt)<br>880 - 960 MHz     |
|--------------------------------|---------------------------------|
| GSM class:<br>Frequency range: | 1 (1 Watt)<br>1,710 - 1,880 MHz |
| Weight:                        | 93 g                            |
| Dimensions:                    | 109x46x20 mm<br>(69 ccm)        |
| Operating voltage:             | 3.6 Volt                        |
| Operating tempera              | ture:<br>-10 °C - 55 °C         |
| Standby time:                  | 60 to 300 h.                    |
| Talk time:                     | 100 to 360 min.                 |
| SIM card:                      | 1.8 Volt and 3 Volt.            |
| SAR:                           | 0.95 W/kg                       |

## Maintenance

## **Maintenance tips**

- The SIM card should be treated with the same care as a cheque guarantee card. Do not bend or scratch it or expose it to static electricity.
- Clean the card with a damp cloth or an anti-static wipe without chemical cleaning agents.
- Protect the phone from moisture and shocks. Do not expose your phone to direct sunlight.
- Remove the battery if you are not going to use the phone for extended periods of time (more than one month).

#### Phone ID

You will need the following details if you loose your phone or SIM card. Please enter here the number of the SIM card (on the card):

15-digit serial number of the phone (under the battery):

Customer Service number of the service provider:

#### Lost phone

If you lose your phone or SIM card, contact your service provider immediately to prevent misuse.

# Quality declaration for batteries

The capacity of your mobile phone battery reduces each time you charge/discharge it. Storing the battery at temperatures that are too high or too low also causes a gradual loss of capacity.

This can cause the operating times of your mobile phone to reduce significantly per usage cycle. The battery is, however, designed to be charged and discharged within a period of six months from when the mobile phone was purchased.

Following this six-month period, we recommend replacing your battery if you experience a significant drop in performance. Please purchase only Siemens original batteries.

## Accessories

## Basics

Li-lon Battery (840 mAh): L36880-N4501-A100

#### Travel Charger:

L36880-N4001-A103 (Euro) L36880-N4001-A104 (UK)

**Desk Top Charger:** L36880-N4501-A101 Enables simultaneous charging of the phone battery and a spare battery.

Headset PTT: L36880-N4001-A123 Optimum freedom of movement with excellent call quality. Including PTT (Push To Talk) key to accept calls and to activate voice dialling.

#### Retractable Headset PTT:

L36880-N4001-A160

Car Charger: L36880-N4001-A108

Mobile Holder: L36880-N4501-A102

#### Mobile Holder Antenna:

L36880-N4501-A103

Mobile holder for connecting an outdoor antenna. Ideal in combination with the Headset PTT or the Car Kit Portable.

#### Carry Set: L36880-N4501-A105

Features a belt clip and a clip for fastening the phone to clothes or bags.

**Basic Car Pack:** L36880-N4501-A107 Allows handsfree talking and simultaneously charges the mobile phone in the car. Leather Holster: L36880-N4001-A154 Belt Case: L36880-N4801-A116 Neoprene Case: L36880-N4001-A155 Grip Case: L36880-N4501-A132 Loop Case: L36880-N4501-A133 Leather Case: L36880-N4501-A131 Shoulder Bag: L36880-N4001-A149

## **Car Solutions**

**Car Kit Portable:** L36880-N3015-A117 Handsfree kit with integrated loudspeaker, microphone and auto talk feature. Simply plug into the cigarette lighter socket. Ideal for mobility between vehicles.

**Car Kit Comfort:** L36880-N4501-A104 Handsfree kit with first-class digital call quality and operating convenience.

Includes all the components required for installation. The individual antenna solution can be obtained from your specialist dealer.

Car Kit Professional Voice II L36880-N4501-A108 (German) L36880-N4501-A109 (English) L36880-N4501-A110 (French)

Handsfree kit with voice recognition, capacity for more than 100 names. Electronics box with connection for fax and e-mail transmission via your notebook.

Includes all the components required for installation. The individual antenna solution can be obtained from your specialist dealer.

## Accessories

#### Car Kit GPServicePilot:

L36880-N4501-A116 (can be obtained in Germany and Austria)

#### Car Kit Upgrade: L36880-N4501-A106

Cradle for upgrading your handsfree kit for the C25/28/35, M35, S25/S35, SL45 models.

#### **Optional Car Kit accessories**

- Car Handset: L36880-N3015-A123
- VDA Adapter Cable: L36880-N4001-A121
- Car Data Adapter: L36880-N4501-A134

## **Data/Applications**

Soft Data Link 5.0: L36880-N4501-A115 Data Cable: L36880-N4501-A148

### Innovations

#### MP3-Player USB: L36880-N4501-A114

Stereo headset for handsfree talking and superior sound quality when playing MP3 audio files. The 32 MB MultiMediaCard records 30 minutes of music in premium quality. The package includes the software for downloading and the USB connecting cables.

#### HomeStation

L36880-N4501-A118 (Germany) L36880-N4501-A120 (Italy) L36880-N4501-A122 (Spain) L36880-N4501-A124 (France) L36880-N4501-A126 (Great Britain) L36880-N4501-A128 (Denmark) L36880-N4501-A130 (Norway/Finland)

Connects the mobile phone to the fixed network so to speak, enabling automatic transfer of incoming GSM calls to a phone on the fixed network.

Incoming GSM calls are diverted to the phone on the fixed network without additional charges and can be handled from there.

Products can be obtained in specialist shops. Visit our online shop under:

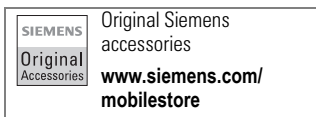

## **City portal**

The Siemens City portal offers a number of ringtones, bitmaps and screensavers for adapting your S45 to suit your particular requirements.

The City portal is on the internet at:

#### www.my-siemens.com/city

The portal also includes a list of countries where this service is available.

The following pages in the User Guide describe the relevant download process:

Bitmaps, screensavers..p. 40, p. 74 Ringtones ......p. 72

#### SIM services 1 Messages

2 Records

| 1-1 New SMS                                                 |                                                                                                    |                                                                                               |
|-------------------------------------------------------------|----------------------------------------------------------------------------------------------------|-----------------------------------------------------------------------------------------------|
| 1-3 Inbox                                                   | 1-3-1 SMS<br>1-3-2 Archive<br>1-3-3 E-mail<br>1-3-4 Connact mailbox                                                                                  |                                                                                               |
| 1-4 Outbox                                                  | 1-3-5 Read new CB<br>1-4-1 SMS<br>1-4-2 Archive<br>1-4-3 E-mail<br>1-4-4 Connect mailbox                                                             |                                                                                               |
| 1-5 Voice message                                           |                                                                                                    |                                                                                               |
| 1-6 Cell broadcast                                          | 1-6-1 Broadcast<br>1-6-2 Read new CB                                                                                                    |                                                                                               |
|                                                             | 1-6-3 Topic list                                                                                                    |                                                                                               |
|                                                             | 1-6-4 Auto display                                                                                                    |                                                                                               |
|                                                             | 1-6-5 TOPIC Index                                                                                                    |                                                                                               |
| 1-7 Message setup                                           | 1-7-1 SMS                                                                                                    | Service centre                                                                                |
|                                                             |                                                                                                    | Recipient<br>Message type<br>Validity period<br>Status report<br>Direct reply<br>SMS via GPRS |
|                                                             | 1-7-2 E-mail                                                                                                    | Providers<br>Accounts<br>Default BCC:                                                         |
| 2-1 Missed calls<br>2-2 Calls received<br>2-3 Calls dialled |                                                                                                    |                                                                                               |
| 2-4 Duration/charges                                        | 2-4-1 Last call<br>2-4-2 All outgoing calls<br>2-4-3 All incom. calls                                                                                |                                                                                               |
| 2-5 Charge settings                                         | 2-3-4 Remain: units<br>2-5-1 Currency<br>2-5-2 Personal rate<br>2-5-3 Account limit<br>2-5-4 All calls<br>2-5-5 Incoming calls<br>2-5-6 Auto display |                                                                                               |
| 2-6 Erase records                                           |                                                                                                    |                                                                                               |

| 3 Office     | 3-1 Addressbook<br>3-2 Phonebook<br>3-3 Organiser                                                                                                    | <own numbers=""><br/>3-3-1 Calendar<br/>3-3-2 Appointments<br/>3-3-3 Alarm clock<br/>3-3-4 Tasks<br/>3-3-5 Notes</own> |
|--------------|----------------------------------------------------------------------------------------------------|----------------------------------------------------------------------------------------------------|
|              | 3-4 Clock                                                                                                    | 3-3-6 Missed alarms<br>3-4-1 Time zones<br>3-4-2 Time/date<br>3-4-3 Format date<br>3-4-4 Auto display                  |
|              | 3-5 Businesscard<br>3-6 Dictating mach.<br>3-7 Calculator<br>3-8 Currency conv.<br>3-9 Voice control                                                            | 3-4-5 Auto off                                                                                                    |
| 4 Surf & fun | 4-1 Internet<br>4-2 Games<br>4-3 Stopwatch<br>4-4 Countdown<br>4-5 Explorer<br>4-6 Bitmap viewer<br>4-7 Melody manager                                          |                                                                                                    |
| 5 Profiles   | 5-1 Normal envi.<br>5-2 Quiet environ.<br>5-3 Noisy environ.<br>5-4 Car Kit<br>5-5 Headset<br>5-6 <empty><br/>5-7 <empty><br/>5-8 Aircraft mode</empty></empty> |                                                                                                    |
| 6 Audio      | 6-1 Ringer setting<br>6-2 Volume                                                                                                    | 6-2-1 All calls<br>6-2-2 Calls<br>6-2-3 VIP calls<br>6-2-3 VIP calls<br>6-2-5 Messages<br>6-2-6 Cell broadcast         |
|              | 6-3 Melodies                                                                                                    | 6-3-1 - 6-3-6 as 6-2                                                                                                   |
|              | 6-4 Comp. melody<br>6-5 Call screening<br>6-6 Silent alert<br>6-7 Key tones<br>6-8 Minute beep<br>6-9 Info tones                                                |                                                                                                    |

| 7 Divert | 7-1 Unanswered<br>7-2 All calls<br>7-3 Spec. divert<br>7-4 Receiving fax<br>7-5 Receiving data<br>7-6 Status check<br>7-7 Clear all | 7-3-1 Not reachable<br>7-3-2 No reply<br>7-3-3 Busy                            |                                                                                                    |
|----------|----------------------------------------------------------------------------------------------------|--------------------------------------------------------------------------------|----------------------------------------------------------------------------------------------------|
| 8 Setup  | 8-1 Device                                                                                                    | 8-1-1 Language<br>8-1-2 Display                                                | 8-1-2-1 Own greeting<br>8-1-2-2 Screensaver<br>8-1-2-3 Bitmap viewer<br>8-1-2-4 Illumination<br>8-1-2-5 Big letters                                                   |
|          |                                                                                                    | 8-1-3 Keys                                                                     | 8-1-2-6 Contrast<br>8-1-3-1 Any to answer<br>8-1-3-2 Auto key lock                                                                                                    |
|          |                                                                                                    | 8-1-4 Status                                                                   | 8-1-3-3 Key tones<br>8-1-4-1 Fact. settings<br>8-1-4-2 Phone identity<br>8-1-4-3 Fact source                                                                          |
|          |                                                                                                    | 8-1-5 T9 input                                                                 | 8-1-5-1 T9 preferred                                                                                                    |
|          | 8-2 Security                                                                                                    | 8-2-1 Codes                                                                    | 8-1-5-2 Input language<br>8-2-1-1 PIN control<br>8-2-1-2 Change PIN<br>8-2-1-3 Change PIN2<br>8-2-1-4 Chg.phone-<br>code                                              |
|          |                                                                                                    | 8-2-2 Babysitter<br>8-2-3 Only -0<br>8-2-4 Last 10 only<br>8-2-5 This SIM only |                                                                                                    |
|          | 8-3 Network                                                                                                    | 8-3-1 Line (optional)                                                          | 8-3-1-1 Select                                                                                                    |
|          |                                                                                                    | 8-3-2 Configuration                                                            | 8-3-2-1 Network info<br>8-3-2-2 Choose netwrk<br>8-3-2-3 Auto network<br>8-3-2-4 Pref. network<br>8-3-2-5 Band selection                                              |
|          |                                                                                                    | 8-3-3 Barrings                                                                 | 8-3-3-1 All outgoing<br>8-3-3-2 Outgo internat<br>8-3-3-2 Outjo internat<br>8-3-3-4 All incoming<br>8-3-3-5 When roaming<br>8-3-3-6 Status check<br>8-3-3-7 Clear all |

| owser             |
|-------------------|
| ice/fax<br>voice/ |
| fax/              |
|                   |
| swer              |
| swer<br>ss        |
|                   |

9 Favourites 10 Help

102

Please note:

The numbering may change if your service provider has integrated additional functions into the menu system.

## SAR (EU)

This S45i mobile phone complies with the limits specified by the European Union (EU) for exposure to radio waves.

These limits are part of comprehensive guidelines and establish permitted levels of RF energy for the general population. The guidelines were developed by independent scientific organisations through periodic and thorough evaluation of scientific studies. The limits include a substantial safety margin designed to assure the safety of all persons, regardless of age and health.

The limits recommended by the Council of the European Union are based on a unit of measurement known as the Specific Absorption Rate, or SAR. The limit for this phone is 2.0 W/kg\*. SAR tests are conducted in standard operating positions with the phone transmitting at its highest certified power level in all tested frequency bands. Although the SAR is determined at the highest certified power level, the actual SAR of the phone while operating is usually well below the maximum value. This is because the phone is designed to operate at different power levels so that it only ever uses the power required to reach the network. In general, the closer vou are to a base station antenna. the lower the power output.

Before a phone model is available for sale to the public, it must be shown to comply with the European R&TTE

directive (CE label). This directive promotes the protection of the health and the safety for the user and any other person. The maximum SAR for this phone, measured according to this standard, is 0.95 W/kg. The SAR value for the S45i can be found on the internet at www.my-siemens.com. While there may be differences between the SAR levels of various phones and at various positions, they all meet the EU requirements for RF exposure.

The SAR limit for mobile phones used by the public is 2.0 watts/kg (W/kg) averaged over ten grams of tissue. The limit incorporates a substantial margin of safety to give additional protection for the public and to account for any variations in measurements. SAR values may vary according to national requirements and network bands. SAR information for other regions can be found at www.my-siemens.com

## SAR (international)

#### THIS S45i PHONE MEETS REQUIREMENTS FOR EXPOSURE TO RADIO WAVES.

Your mobile phone S45i is a radio transmitter and receiver. It is designed and manufactured not to exceed the limits for exposure to radio frequency (RF) recommended by international guidelines (ICNIRP). These limits are part of comprehensive guidelines and establish permitted levels of RF energy for the general population. The guidelines were developed by independent scientific organisations through periodic and thorough evaluation of scientific studies. The guidelines include a substantial safety margin designed to assure the safety of all persons. regardless of age and health.

The exposure standard for mobile phones employs a unit of measurement known as the Specific Absorption Rate, or SAR. The SAR limit stated in the international guidelines is 2.0 W/kg\*. Tests for SAR are conducted using standard operating positions with the phone transmitting at its highest certified power level in all tested frequency bands. Although the SAR is determined at the highest certified power level, the actual SAR of the phone while operating can be well below the maximum value. This is because the phone is designed to operate at multiple power levels so as to use only the power required to reach the network. In general, the closer you are

to a base station, the lower the power output of the phone.

The highest SAR value for this phone model S45i when tested for use at the ear is 0.95 W/kg. While there may be differences between the SAR levels of various phones and at various positions, they all meet the relevant international guidelines for RF exposure.

The SAR limit for mobile phones used by the public is 2.0 watts/kilogram (W/kg) averaged over ten grams of body tissue. The guidelines incorporate a substantial margin of safety to give additional protection to the public and to account for any variations in measurements. SAR values may vary depending on national reporting requirements and the network band. For SAR information in other regions please look under product information at www.my-siemens.com.

## Index

#### Numerics

| 1 minute beep            | 72 |
|--------------------------|----|
| Α                        |    |
| Accessories              | 96 |
| Addressbook              |    |
| call entry               | 19 |
| make entry               | 17 |
| read entry/change        | 18 |
| Aganda                   | 10 |
| Agenua                   | 55 |
| profile                  | 67 |
| Alarm clock              | 58 |
| All incoming calls       | 00 |
| (duration/charges)       | 50 |
| All outgoing calls       |    |
| (duration/charges)       | 50 |
| Appointments             | 56 |
| Archive (SMS)            | 27 |
| Audio                    | 71 |
| Authentication           | 82 |
| Auto answer (in the car) | 83 |
| Auto display (CB)        | 47 |
| Auto redial              | 12 |
| В                        |    |

| Babysitter      | 15 |
|-----------------|----|
| Band selection  | 78 |
| Barrings        | 79 |
| Baud rate       | 82 |
| Beep, ring tone | 71 |
| Big letters     | 74 |
| Bitmap          |    |
| load            | 40 |
| Bitmap viewer   | 40 |
| Browser (WAP)   | 42 |
| Businesscard    | 60 |
|                 |    |

## С

| Calculator                | 61  |
|---------------------------|-----|
| Calculator functions      | 61  |
| Calender                  | 55  |
| Call                      |     |
| accept/end                | 11  |
| divert                    | 51  |
| menu                      | 14  |
| not possible              | . 9 |
| several simultaneously    | 13  |
| Call back                 | 12  |
| Call divert               | 51  |
| Call lists                | 49  |
| Call transfer             | 15  |
| Call waiting              | 13  |
| Calls dialled (call list) | 49  |
| Calls missed (call list)  | 40  |
| Calls received            | 19  |
| Car accessories           | 43  |
| Car Kit (accessories) 67  | 37  |
| Car Kit (accessories)     | 60  |
|                           | 00  |
| Car solutions             | 90  |
| CB languages              | 48  |
| CB services               | 4/  |
| Change network            | /8  |
| Charge display            | 50  |
| Charge settings           |     |
| Account limit             | 50  |
| All calls                 | 50  |
| Auto display              | 50  |
| Charge/unit               | 50  |
| Currency                  | 50  |
| Incoming calls            | 50  |
| Charging (battery)        | . 8 |
| City Portal               | 98  |
| Clock 63                  | 82  |
| Conceal ID                | 80  |
| Conference                | 15  |
| Confidential numbers      | 76  |
| Connection                | 10  |
| (2nd phone number)        |     |
|                           | //  |
| Connectivity              | δI  |

## Index

| Contrast (display)           | 74 |
|------------------------------|----|
| Control codes (DTMF) 14, 20, | 23 |
| Countdown                    | 64 |
| Create folder (Explorer)     | 84 |
| CSD                          | 81 |
| Currency conv                | 62 |

#### D

| Daily view<br>Data Exchange Software                                                            | 55<br>85                                     |
|-------------------------------------------------------------------------------------------------|----------------------------------------------|
| set<br>Date format<br>Device number (IMEI)<br>Dictating machine                                 | 63<br>63<br>75<br>53<br>33                   |
| big letters<br>contrast<br>illumination<br>settings                                             | 74<br>74<br>74<br>74                         |
| Display-Taste einstellen<br>Divert<br>All calls<br>Clear all<br>Receiving data<br>Receiving fax | 69<br>51<br>51<br>52<br>51<br>51             |
| Spec. divert                                                                                    | 51<br>52<br>51<br>23<br>50<br>50<br>50<br>50 |
| During calls                                                                                    | 80                                           |
| -                                                                                               |                                              |

#### E E-

| E-mail       |    |
|--------------|----|
| editor       | 35 |
| inbox/outbox | 34 |
| new          | 34 |
|              |    |

#### E-mail

| new e-mail              | 34 |
|-------------------------|----|
| read                    | 36 |
| receive                 | 35 |
| save attachment         | 37 |
| send                    | 36 |
| settings                | 38 |
| symbols                 | 35 |
| E-mail via SMS          | 33 |
| Emergency call          | 9  |
| EMS (Picture & Sound)   | 30 |
| Erase lists (call list) | 49 |
| Explorer                | 84 |
| Extending numbers       | 20 |
|                         |    |

#### F

| FASLAUUESS10        | U |
|---------------------|---|
| Fast search7        | 5 |
| Favourites 6        | 8 |
| Fax via SMS 3       | 3 |
| Fax/data mode 8     | 7 |
| File formats 8      | 5 |
| Filter (for calls)7 | 1 |
| Flexible memory 8   | 6 |

#### G

| Games           | 65  |
|-----------------|-----|
| Getting started | . 7 |
| GPRS 81,        | 82  |
| Greeting        | 74  |

#### Н

| Handset volume    | 13, | 14 |
|-------------------|-----|----|
| Handsfree talking |     | 14 |
| Headset           |     | 83 |
| Headset (profile) |     | 66 |
| Home network      |     | 78 |

#### I

| Illumination         | 74 |
|----------------------|----|
| IMEI number          | 75 |
| Inbox (SMS)          | 27 |
| Information services | 47 |

## Index

| Information tones    | 71 |
|----------------------|----|
| Infrared (IrDA)      | 81 |
| International prefix | 11 |
| Internet (WAP)       | 41 |
|                      |    |

## K

| Key lock | <br>75 |
|----------|--------|
| Key tone | <br>71 |

#### L

| 74 |
|----|
| 50 |
| 50 |
| 95 |
|    |

#### М

| Mailbox<br>Mailbox (on the network)<br>Maintenance of the phone | 46<br>46<br>95 |
|-----------------------------------------------------------------|----------------|
| Melody                                                          |                |
| compose                                                         | 73             |
| load                                                            | 72             |
| select                                                          | 72             |
| Melody manager                                                  | 72             |
| Menu                                                            |                |
| control                                                         | . 6            |
| speed dialling                                                  | 70             |
| Menu tree                                                       | 99             |
| Message                                                         | 26             |
| Message (SMS)                                                   | 26             |
| Message type (SMS)                                              | 33             |
| Microphone off                                                  | 14             |
| Missed alarms                                                   | 58             |
| Monthly view                                                    | 55             |
|                                                                 |                |

#### N

| 75 |
|----|
| 84 |
| 28 |
| 66 |
| 66 |
| 59 |
|    |

#### 0

| One minute beep | 72 |
|-----------------|----|
| Organiser       | 55 |
| Outbox (SMS)    | 27 |

#### Ρ

| Phone data<br>Phone memory<br>Phone number selection<br>Phonebook | 94<br>22<br>77<br>69<br>76<br>30<br>30 |
|-------------------------------------------------------------------|----------------------------------------|
| change<br>enter<br>error<br>PIN 2<br>Prefix                       | 76<br>.9<br>92<br>76<br>18<br>77       |
| Print via<br>Profile<br>Phone<br>SMS<br>WAP<br>PUK                | 88<br>66<br>33<br>43<br>76             |
| Q<br>Quiet environ (profile)                                      | 66                                     |
| <b>R</b>                                                          | 00                                     |
| Read new CB<br>Record number<br>Redial<br>Remain.units            | 47<br>22<br>12                         |

| nemain.units       |    |
|--------------------|----|
| (duration/charges) | 50 |
| Reminder           | 12 |
| Ringer setting     | 71 |

#### S

| SAR limit for mobile phones | 103  |
|-----------------------------|------|
| Send via                    | . 88 |
| Service centre              | . 33 |
## Index

| Set time/date            |       | 82  |
|--------------------------|-------|-----|
| Settings                 |       |     |
| e-mail                   |       | 38  |
| SMS                      |       | 33  |
| Setup                    |       |     |
| Device                   |       | 74  |
| Display                  |       | 7/  |
| Kovo                     |       | 75  |
|                          | ••••• | 70  |
| Language                 | ••••• | 74  |
| Network                  |       | //  |
| Security                 |       | 76  |
| Status                   |       | 75  |
| T9 input                 |       | 75  |
| Siemens City Portal      |       | 98  |
| Siemens Service          |       | 93  |
| Silent alert             |       | 71  |
| SIM services             | 10    | 48  |
| SMS                      | ,     | 10  |
| Archive                  |       | 27  |
| Alchive                  |       | 27  |
|                          |       | 27  |
| delivery confirmation    | ••••• | 27  |
| Direct reply             |       | 33  |
| Inbox                    |       | 27  |
| insert picture           |       | 29  |
| message type             |       | 33  |
| Outbox                   |       | 27  |
| samples                  |       | 28  |
| setup                    |       | 33  |
| status report            |       | 33  |
| T9 input                 | 29    | 59  |
| Validity                 | . 20, | 33  |
|                          |       | 22  |
| Vid GENS                 |       | 55  |
| Soft keys                |       | ~~  |
| set                      |       | 69  |
| SOS                      |       | . 9 |
| Sound (SMS)              |       | 30  |
| Special characters       |       | 31  |
| Specific Absorption Rate | 1     | 03  |
| Speech/fax               |       | 87  |
| Speed dialling numbers   |       | 70  |
| Standard values          |       |     |
| reset                    |       | 75  |
| 10301                    |       | 10  |

| Standby mode        | 9  |
|---------------------|----|
| Standby time        | 8  |
| Status report (SMS) | 33 |
| Stopwatch           | 64 |
| Swapping            | 13 |
| Switching off phone | 9  |
| automatically       | 63 |
| Switching on phone  | 9  |
|                     |    |

# T

| 19               |     |    |
|------------------|-----|----|
| switching on/off | 29, | 59 |
| text entry       |     | 31 |
| Tasks            |     | 57 |
| Technical data   |     | 94 |
| Text entry       | 18, | 31 |
| Time zones       |     | 63 |
| Time/date        |     |    |
| set              |     | 63 |
| Tones (SMS)      |     | 30 |
| Topic list (CB)  |     | 47 |
| Troubleshooting  |     | 90 |
|                  |     |    |

### U

| Uppercase and        |     |    |
|----------------------|-----|----|
| lowercase            | 18, | 31 |
| User group (network) |     | 79 |

#### ۷

| Validity period (SMS)<br>VIP group | 33<br>17 |
|------------------------------------|----------|
| Voice command                      | 24       |
| Voice control                      | 24       |
| Voice dialling                     | 24       |
| Voice message                      | 46       |
| Volume                             |          |
| handset                            | 13       |
| ringer                             | 71       |

## Index

#### W

| WAP         |    |
|-------------|----|
| access      | 41 |
| browser     | 42 |
| profiles    | 43 |
| setup       | 43 |
| Weekly view | 55 |